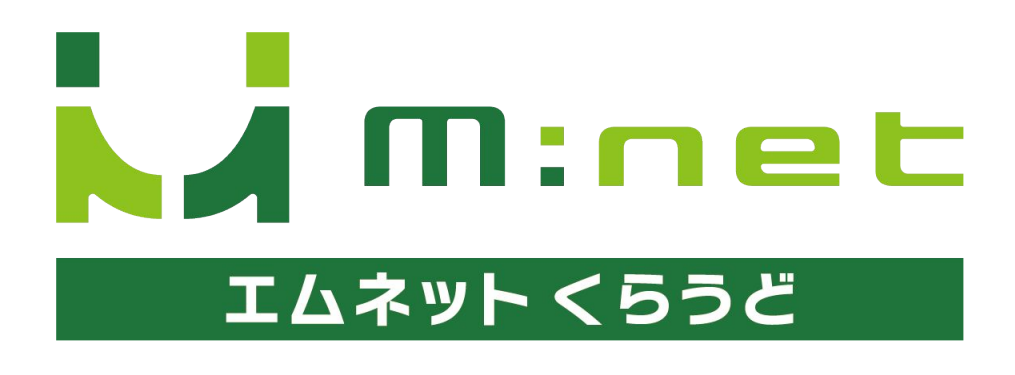

2025年4月13日アップデートのご案内

# 今回のアップデートで追加・変更される機能

デザインの変更

ナビゲーションバー、ボタン、納期カレンダーのデザインを変更しました。

2

### 工程・作業のステータス表示の変更

各ステータスに色を設定して、視覚的にステータスを判別しやすくなりました。 また、工程一覧画面でステータスでの検索ができるようになりました。

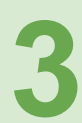

### 納期一覧画面の大幅リニューアル

納期一覧の画面で検索条件やカレンダーの表示設定が追加されました。

4

### Dropbox連携

Dropboxと連携してチャットに添付するファイルを Dropboxに保存できるようになり、フォルダの 管理が楽になりました。

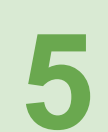

### 作業一括登録画面の変更(オプション機能をご利用の方)

選択した社内管理番号やバーコード番号を確認しながら登録できるようになりました。

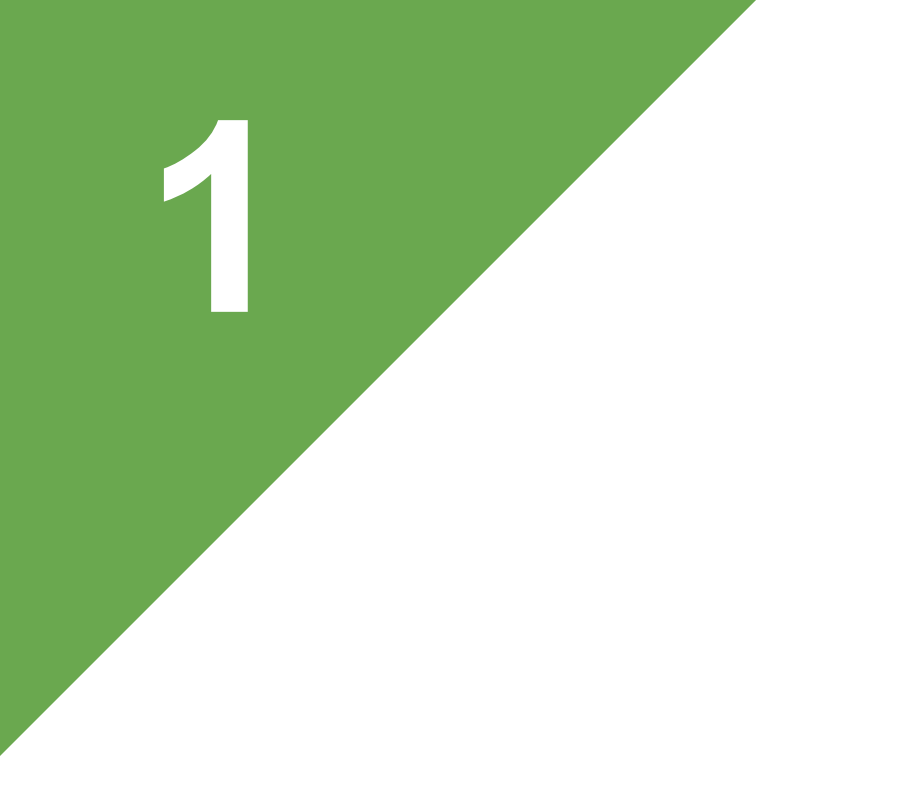

# デザインの変更

# アップデートの概要

# 1 ナビゲーションバーの変更

ナビゲーションバーに表示される要素を整理して使いやすい構成に変更しました。

#### 「ログアウト」ボタンの移動

「ログアウト」ボタンはユーザー名をクリックした時に表示される メニューの中に格納しました。

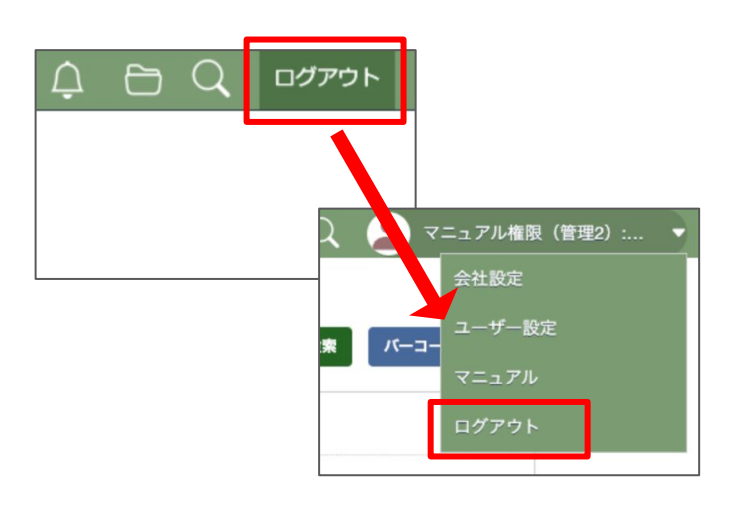

### 「1つ前の画面へ」ボタンを廃止

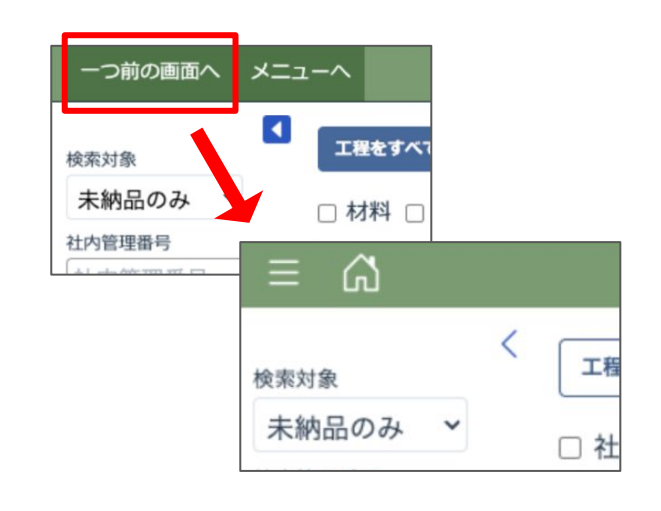

#### 「メニューへ」ボタンをアイコン化

「メニューへ」ボタンは家のアイコンのボタンに変更され、新たに手」のアイコンが追加されました。 「ミ」のアイコンを押すと、メニュー画面へ戻らなくても各画面へ移動ができます。

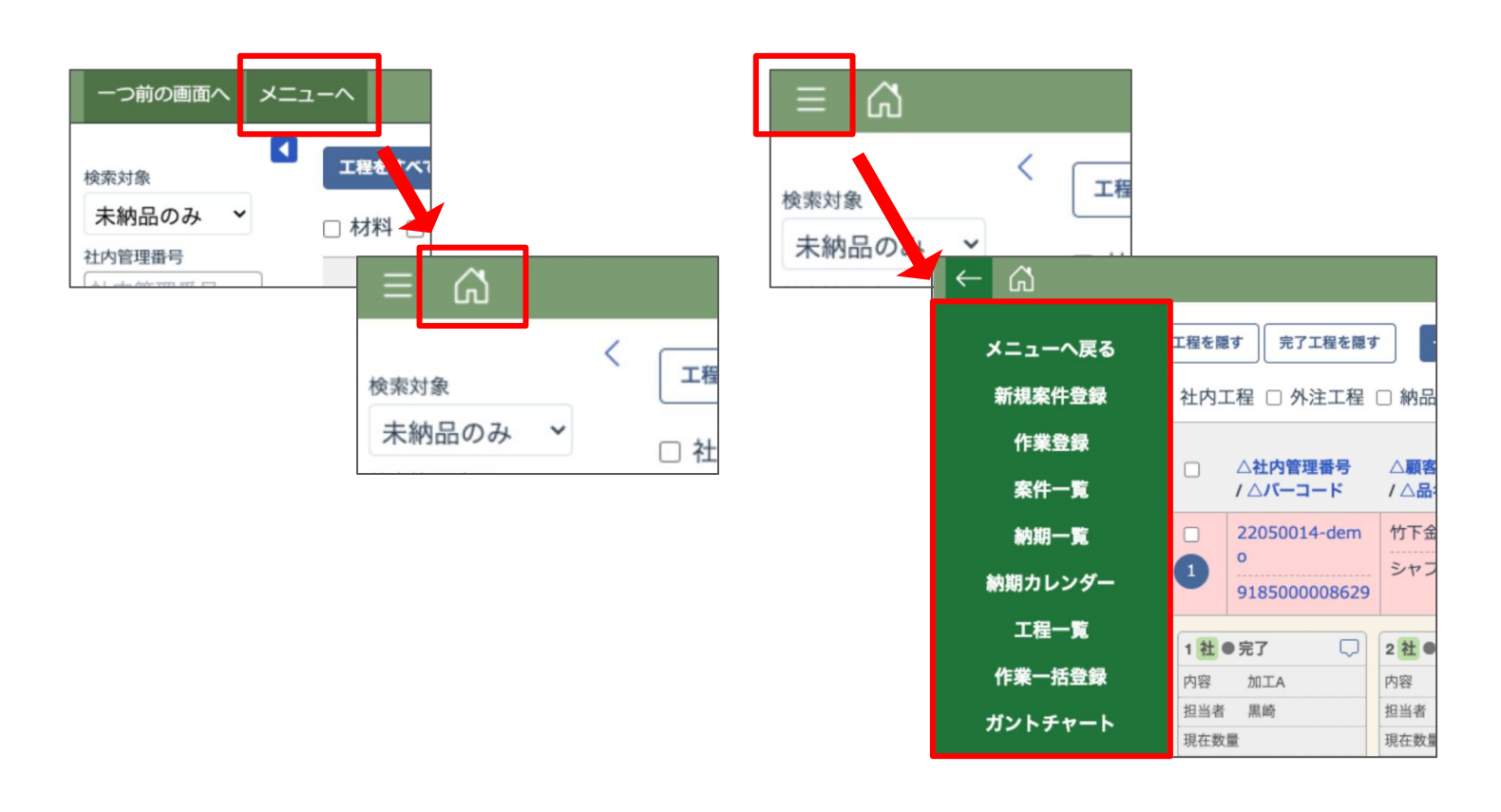

### 「新規登録」ボタンをアイコン化

新規案件登録の画面で表示される「新規登録」ボタンは「+」アイコンに変更されました。

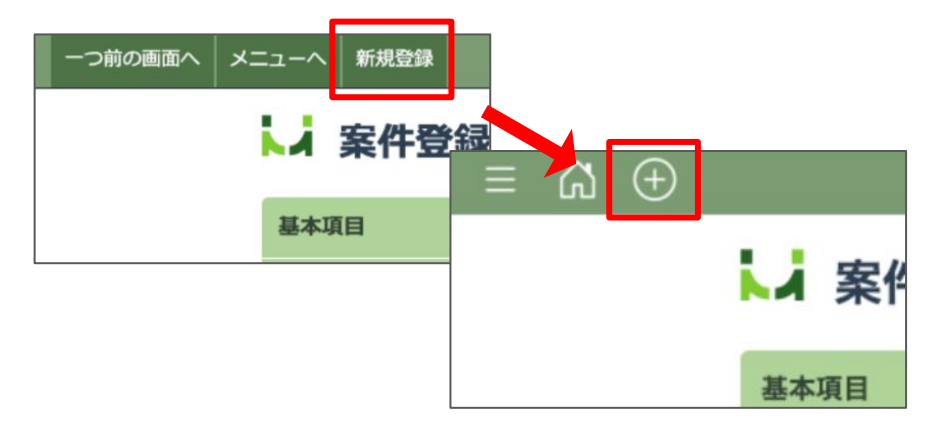

#### 配置変更

ユーザー名の表示位置を画面右側に配置変更しました。

| マニュアル権限(管理1):リ… 🔻 [ | $D \square Q$ | ログアウト        |
|---------------------|---------------|--------------|
|                     |               |              |
|                     |               |              |
| 10 E Q              | ر ت           | アル権限(管理2): ▼ |
|                     |               |              |
| マーコード               | 検索            | パーコード新規発行    |
|                     | * 24 43       |              |

## 2 ボタンのスタイルの統一

それぞれのボタンの意味合いや重要度に合わせてボタンの色や配置を統一しました。

| 社内管理番号 社内管理番号                                                                                                    |    |
|----------------------------------------------------------------------------------------------------|----|
| 選択された個別品目を削除します。よろしいですか?                                                                                                    |    |
| 営業担当者     営業担当者     +        ※チャットのメッセージを表示できなくなります。                                                                                                    |    |
|                                                                                                    |    |
| 顧客先注番号<br>顧客名<br>顧客名<br>「「」」」<br>「」」<br>「」」<br>「」」<br>「」」<br>「」」<br>「」」                                                                                                    |    |
| NGT-1<br>派告日 3 】<br>ご担当者 ご担当者 オ + 約期を御別品目へ反映<br>期除 キャンセル                                                                                                    |    |
|                                                                                                    |    |
|                                                                                                    |    |
|                                                                                                    | ~  |
| 医外のた間が明白を採作・個別的自て的标                                                                                                    |    |
| 選択された個別品目を削除します。よろしいですか?<br><社内情報>                                                                                                    |    |
| *チャットのメッセージを表示できなくなります。<br>社内管理番号 社内管理番号                                                                                                    |    |
| 営業担当者     営業担当者     //ーコード     品名                                                                                                    |    |
| <顧客情報>                                                                                                    |    |
| 顧客発注番号 顧客発注番号 キャンセル                                                                                                    | 削除 |
|                                                                                                    |    |
| ご担当者 ご担当者 ↓ 納期を個別品目へ反映                                                                                                    |    |
| 受注日 受注日 <b>— 古納期</b> — 占納期 — 三                                                                                                    |    |
| リンクデータ リンクデータ <b>表示</b>                                                                                                    |    |
|                                                                                                    |    |
| るいない。<br>「たい」には「ない」には「ない」<br>「たい」には「ない」には、「ない」には、「ない」」には、「ない」には、「ない」には、「ない」には、「ない」には、「ない」には、「ない」には、「ない」には、「ない」には、「ない」には、「ない」には、「ない」には、「ない」には、「ない」には、「ない」には、「ない」には、「ない」には、「ない」には、「ない」には、「ない」には、「ない」には、「ない」には、「ない」には、「ない」には、「ない」には、「ない」には、「ない」には、「ない」」には、「ない」」には、「ない」には、「ない」には、「ない」には、「ない」には、「ない」」には、「ない」」には、「ない」には、「ない」」には、「ない」」には、「ない」」には、「ない」」には、「ない」」には、「ない」」には、「ない」」には、「ない」」には、「ない」」には、「ない」」には、「ない」」には、「ない」」には、「ない」」には、「ない」」」には、「ない」」には、「ない」」には、「ない」」には、「ない」」には、「ない」」」は、「ない」」」は、「ない」」」は、「ない」」は、「ない」」は、「ない」」は、「ない」」は、「ない」」」は、「ない」」」は、「ない」」」は、「ない」」」は、「ない」」」は、「ない」」」は、「ない」」」は、「ない」」は、「ない」」は、「ない」」は、「ない」」は、「ない」」は、「ない」」」は、「ない」」」は、「ない」」」」」」は、「ない」」」」は、「ない」」」」」」は、「ない」」」」」」は、「ない」」」」」」は、「ない」」」」」」」」」」は、「ない」」」」」」」」」」」」」」」」」」」」」」」」」」」」」」」」」」」」 |    |
|                                                                                                    |    |
| 重要度に合わせた色の変更 をは、戻る・キャンセル」ホタン                                                                                                    |    |
|                                                                                                    |    |
|                                                                                                    |    |

### 3 納期カレンダーの変更

納期カレンダーの表示形式を変更し、ページにアクセスした際に表示されるカレンダーの上部の領域を縮 小してカレンダー全体を見やすくしました。

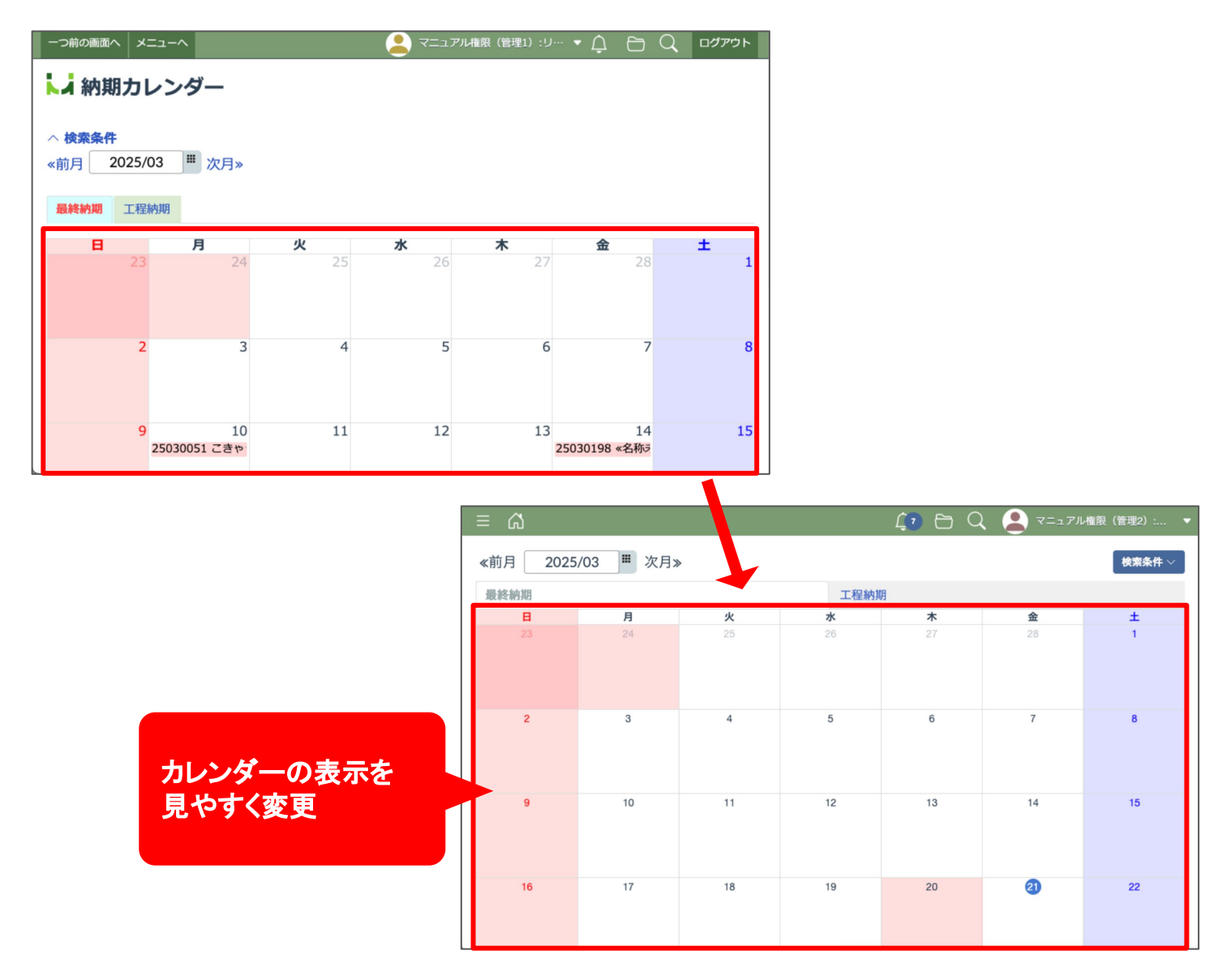

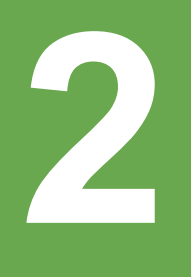

# エ程・作業の ステータス表示の変更

# アップデートの概要

工程や作業の各ステータスに下記のように色を設定し、ステータスの先頭にその色の丸印が表示される ようになりました。それによりステータスが視覚的に判別しやすくなりました。

## 工程ステータス

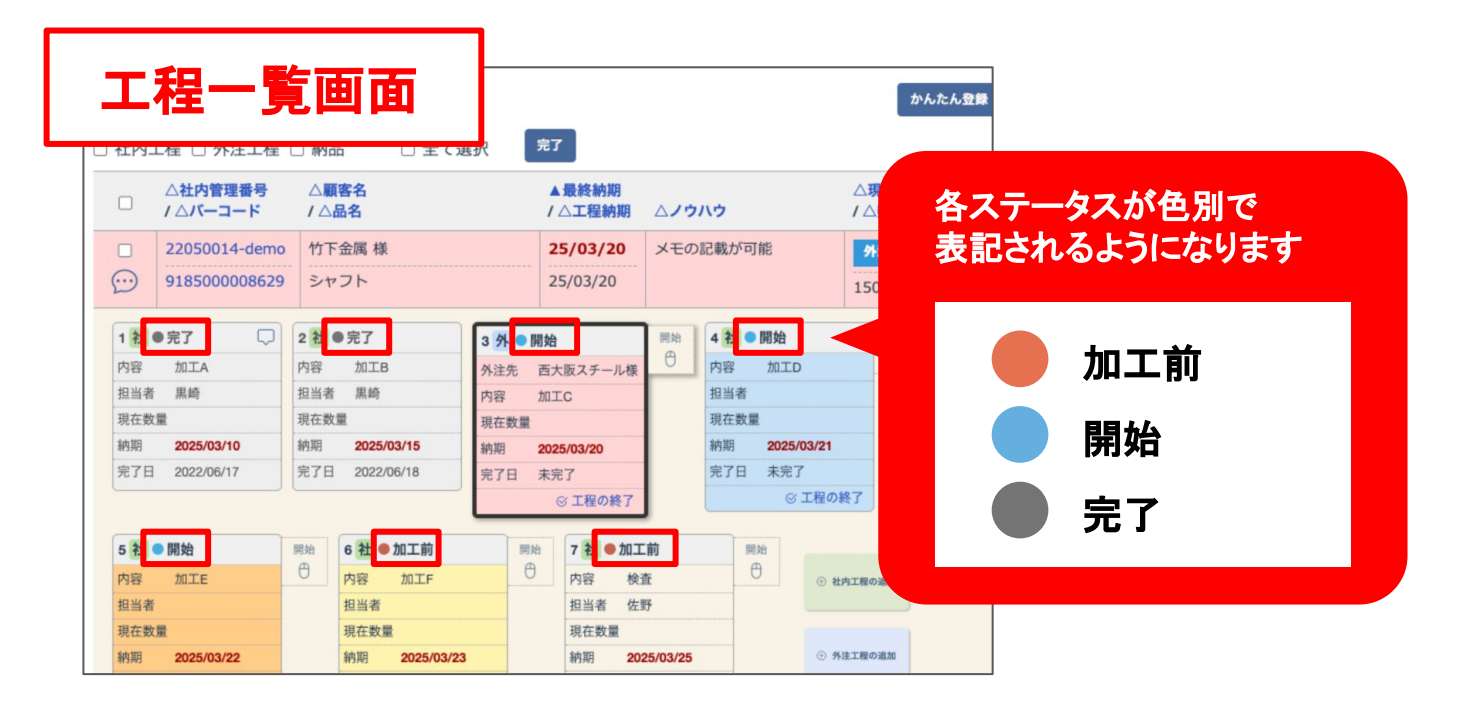

## 作業ステータス

|                       | IID               |                             | +               |   |
|-----------------------|-------------------|-----------------------------|-----------------|---|
| አተ <i>ቀ</i> ⊾л° –⊐–⊾° | 担当者               |                             | +               |   |
|                       | 開始予定日時 2025/04/08 | 8 納期日時 20                   | 025/04/10 23:59 |   |
| 図面番号                  | 開始日時 2025/04/04   | 13:48 完了日時                  |                 |   |
|                       | 検査日               | 検査者                         | +               |   |
| 品名                    | 数量 50 / 150       | 工程単価                        |                 |   |
| シャフト                  | 基準時間              | 作業時間                        |                 |   |
| 単価                    | 機械名               |                             |                 |   |
| 数量                    | リンクデータ            |                             | 谷人ナーダ人が巴別で      | - |
| 150                   |                   |                             | る記されるように なりま    | 9 |
| 最終納期                  | 備考                |                             |                 |   |
| 2025/04/09            |                   |                             | <b>#</b> #      |   |
|                       | 作業状況 編集           | 削除処理                        |                 |   |
|                       | 1 田中 04           | l/10 10:05~04/10 10:05 (0m) | ● 完了 (50)       |   |
|                       | 2 山田 0            | 1/10 10:11~ 0               |                 |   |

### ステータスの検索

工程一覧画面で工程ステータスが検索条件 に追加されました。

工程のステータスを「加工前/開始/完了」 から選択して検索することができます。

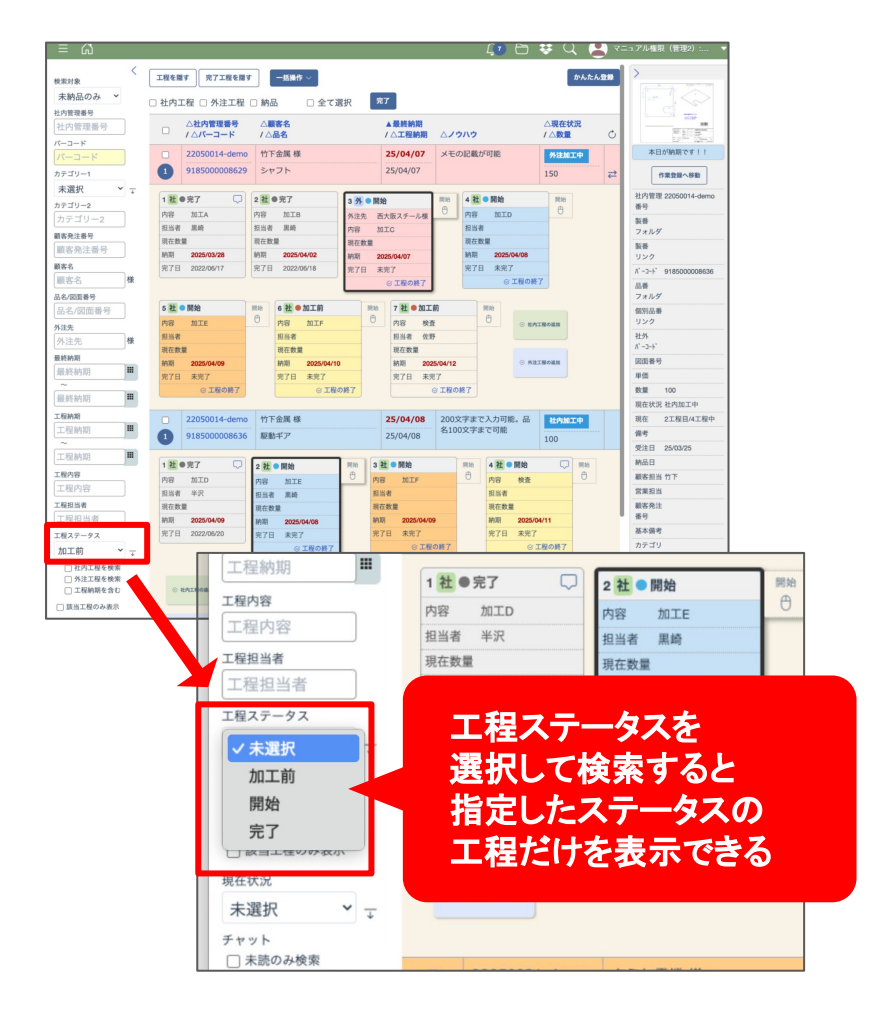

### ヒント/補足

ドロップダウンメニューの右側にある矢印のマーク を押すと、複数選択できるようになります。

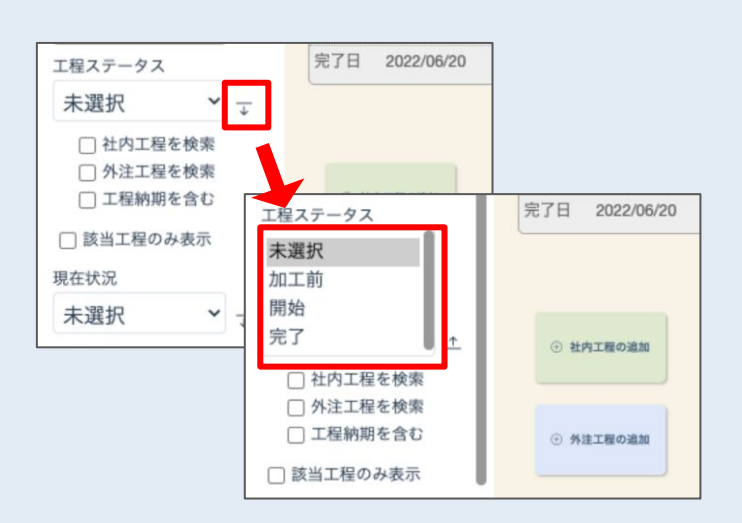

[Ctrl]キーを押しながら選択すると、選択した項目 だけを選択できます。

[Shift]キーを押しながら選択すると、1つ目に選択 した項目と2つ目に選択した項目にあるすべての 項目を選択できます。

マウスのドラッグの操作でも選択は可能です。

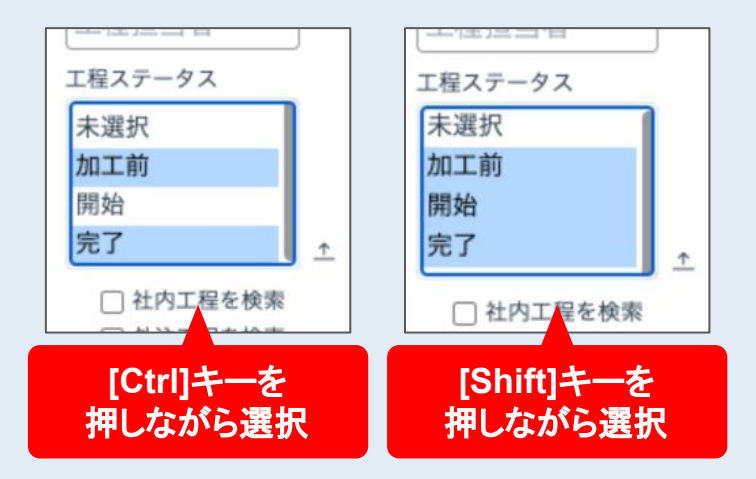

3

# 納期一覧画面の 大幅リニューアル

# アップデートの概要

納期一覧の画面で検索条件やカレンダーの表示設定が追加されました。

画面右上の歯車アイコンのボタンを押すと設定画面が表示されます。

設定画面には「検索条件」「カレンダー設定」「表示設定」のタブがあり、これらのタブからカレンダーの表示 について様々な設定ができます。

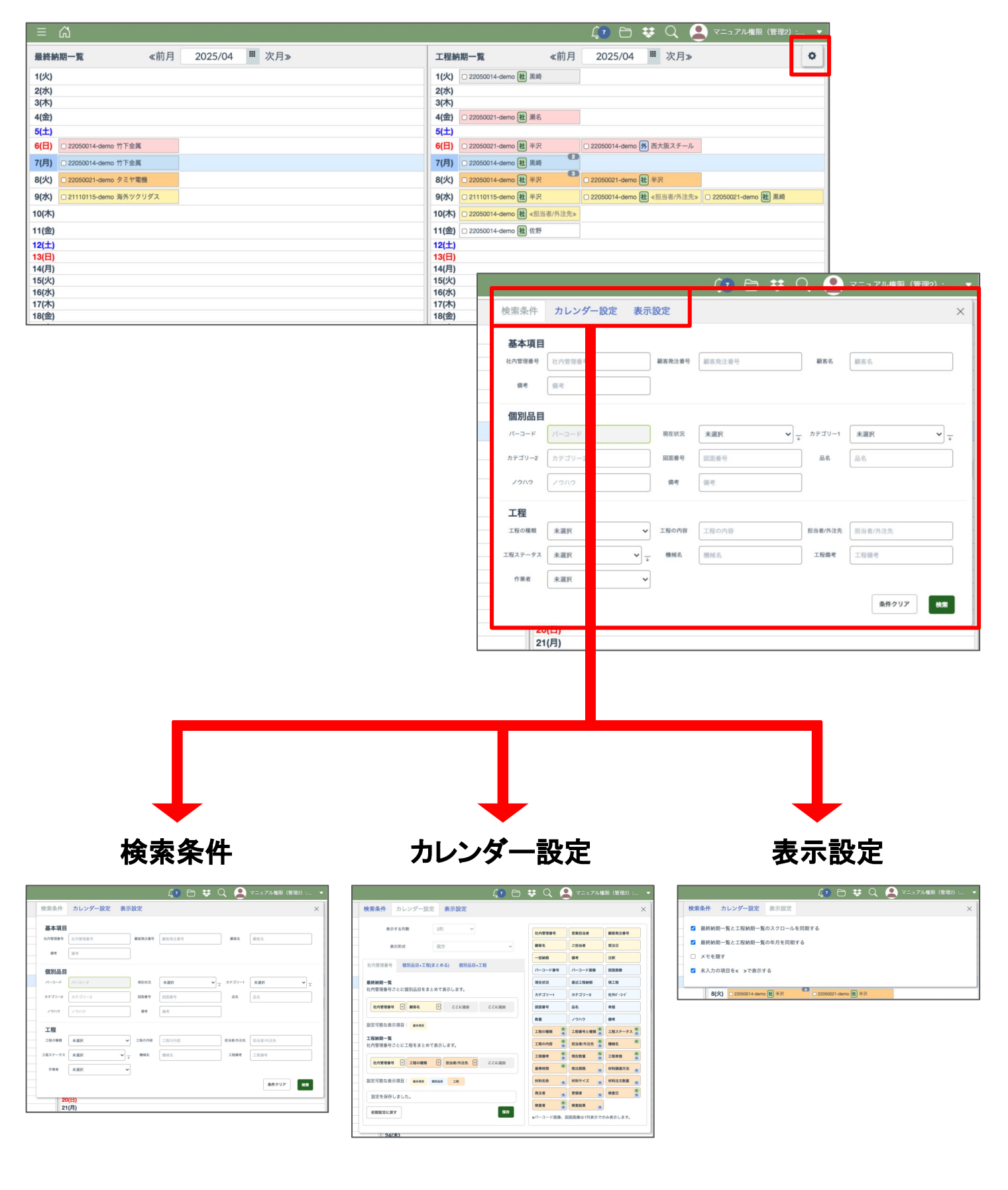

# 操作方法・使い方

### 検索条件

画面右上の歯車アイコンのボタンを押すと設 定画面が表示されます。設定画面には3つの タブがあり、設定画面を開くと「検索条件」が 表示された状態になります。

この検索条件に検索したい条件を入力して 「検索」ボタンを押すと、その条件に一致した 案件/工程のみがカレンダーに表示されま す。

|                | ۵                     |      |         |         |               |                |               |                        |       | 40 🖻          | <b>#</b> Q                 | - 😩 🕫      | ニュアル権限(計       |            |     |       |     |     |     |
|----------------|-----------------------|------|---------|---------|---------------|----------------|---------------|------------------------|-------|---------------|----------------------------|------------|----------------|------------|-----|-------|-----|-----|-----|
| 最終於            | 胡一覧                   | <前月  | 2025/04 | ■ 次月>   |               | 工程純            | 用一覧           | «                      | 前月    | 2025/04       | ■ 次月                       | >          |                | 0          | 1   |       |     |     |     |
| 10均            |                       |      |         |         |               | 1(%)           | 22050014-de   | no 🔠 Alli              |       |               |                            |            |                |            | 1   |       |     |     |     |
| 2(水)<br>3(木)   |                       |      |         |         |               | 2(水)<br>3(木)   |               |                        |       |               |                            |            |                |            |     |       |     |     |     |
| 4(金)           |                       |      |         |         |               | 4(册)           | 22060021-de   | 70 世 第名                |       |               |                            |            |                |            |     |       |     |     |     |
| 5(土)<br>6(日)   | □ 22050014-damo 竹下会   | ĸ    |         |         |               | 5(±)<br>6(E)   | 22050021-de   | no <b>81</b> #57       |       | 22050014-demo | ● 西大市ステ                    | -7.        |                |            | 1.  |       |     |     |     |
| 7(月)           | ○ 22250014-demo 竹下油   | ĸ    |         |         |               | 7(月)           | 0 22050014-de | no 🐮 #40               | 0     |               | 0                          |            |                |            |     |       |     |     |     |
| 8(火)           | © 22950021-demo 9 ≷ 7 | 69   |         |         |               | 8(%)           | 22050014-de   | no 😫 #39.              | 0     | 22050021-demo | <b>建</b> #於                |            |                |            |     |       |     |     |     |
| 9(*)           | 21110115-demo 指示?     | フリダス |         |         |               | 9(%)           | 21110115-de   | no 🏙 #32               |       | 22050014 demo | <ul> <li>E108/%</li> </ul> | 1.75 0 220 | 150021-demo 🖹  | EAE        |     |       |     |     |     |
| 10(木)          |                       |      |         |         |               | 10(7K)         | 22050014-3e   | *** <b>(1)</b> <5338/% | 2.9.2 |               |                            |            |                |            |     |       |     |     |     |
| 1(金)           |                       |      |         |         |               | 11(m)<br>12(±) | 0 22050014-36 | 10 10 220              |       |               |                            |            |                |            |     |       |     |     |     |
| 3(E)           |                       |      |         |         |               | 13(日)          |               |                        |       |               |                            |            |                |            |     |       |     |     |     |
| 5(火)           |                       |      |         |         |               | 15(次)          |               |                        |       |               |                            |            |                |            |     |       |     |     |     |
| 16(水)          |                       |      |         |         |               | 16(%)          |               |                        |       | 4.00          |                            |            | $\sim$         |            |     |       |     |     |     |
| 8(金)           |                       |      |         |         |               |                |               |                        |       | <u>(</u> 7)   |                            | *          | Q              |            |     | アル権限  | (管理 |     | -   |
| 80(E)          |                       |      |         |         |               |                |               |                        |       | -             |                            |            | _              |            |     | _     |     |     | -   |
| 21(月)          |                       |      |         | 検索条件    | カレンダー         | 设定             | 表示            | 設定                     |       |               |                            |            |                |            |     |       |     |     | ×   |
| 23(水)          |                       |      |         |         |               |                |               |                        |       |               |                            |            |                |            |     |       |     |     |     |
| 四(金)           |                       |      |         | *****   |               |                |               |                        |       |               |                            |            |                |            |     |       |     |     | - 1 |
| 17(日)          |                       |      |         | 基个项目    |               |                |               |                        |       |               |                            |            |                |            |     |       |     |     |     |
| 18(月)<br>19(火) |                       |      |         | 社内管理委号  | 社内管理番号        |                |               | 顧客発注番                  | 9     | 顧客発注番         | 9                          |            |                | [客名        | 顧客名 |       |     |     |     |
| 80(水)          |                       |      |         |         |               |                |               |                        |       |               |                            |            |                |            |     |       |     |     |     |
|                |                       |      |         | 供考      | 儀考            |                |               |                        |       |               |                            |            |                |            |     |       |     |     | - 1 |
|                |                       |      |         |         |               |                |               |                        |       |               |                            |            |                |            |     |       |     |     |     |
|                |                       |      |         | 個別品目    |               |                |               |                        |       |               |                            |            |                |            |     |       |     |     |     |
|                |                       |      |         | パーコード   | <i>и</i> -а-к |                |               | 現在状況                   |       | 未選択           |                            | ,          | → <sup>カ</sup> | ゴリー1       | 未選  | R     |     | * → |     |
|                |                       |      |         | カテゴリー2  | カテゴリー2        |                |               | 國面積号                   |       | 図園香号          |                            |            |                | 品名         | 品名  |       |     |     |     |
|                |                       |      |         | ノウハウ    | ノウハウ          |                |               | 偏考                     |       | 備考            |                            |            |                |            |     |       |     |     |     |
|                |                       |      |         | 工程      |               |                |               |                        |       |               |                            |            |                |            |     |       |     |     | - 1 |
|                |                       |      |         | 工程の種類   | 未選択           |                | ~             | 工程の内容                  | -     | 工程の内容         |                            |            | 担当             | 置/外注先      | 担当者 | 1/外注先 |     |     |     |
|                |                       |      |         | 工程ステータス | 未選択           |                | •             | 機械名                    |       | 模拟名           |                            |            | Т              | <b>股備考</b> | 工程度 | 19    |     |     |     |
|                |                       |      |         | 作業者     | 未選択           |                | ~             |                        |       |               |                            |            |                |            |     |       |     |     |     |
|                |                       |      |         |         |               |                |               |                        |       |               |                            |            |                |            |     | 条件クリ  | 7   | 8.8 |     |

### ヒント/補足

設定画面の上部のグレーのバーをドラッグすると 設定画面を移動させることができますので、カレン ダーを確認しながら検索条件を入力できます。

|               | 😰 🕒 😻 🔍 💄 マニュアル権限 (管理2) : 🔹                |
|---------------|--------------------------------------------|
|               | <b>工程納期一覧</b> ≪前月 2025/04 <sup>Ⅲ</sup> 次月≫ |
|               | 1(火) 融加工B 黑崎                               |
|               | 2(水)                                       |
|               | 3(木)<br>(合) 時 約7 第6                        |
|               | T(III) III (III A (III)) 5(+)              |
| 下金属 検索条件 カレンタ |                                            |
|               |                                            |
| 基本項目          |                                            |
| 社内管理番号 社内管理番号 | <b>新客先注册号</b> 副弦先注册号 第名 副弦名                |
| <b>第</b> 考 信令 |                                            |
| 個別品目          | ゲレーのバーを                                    |
| /(-=-×        |                                            |
| カテゴリー2 カテゴリー2 | ドラッグする                                     |
|               |                                            |

# カレンダー設定

設定画面のタブから「カレンダー設定」を選択 してください。カレンダーの形式に関する設定 ができます。

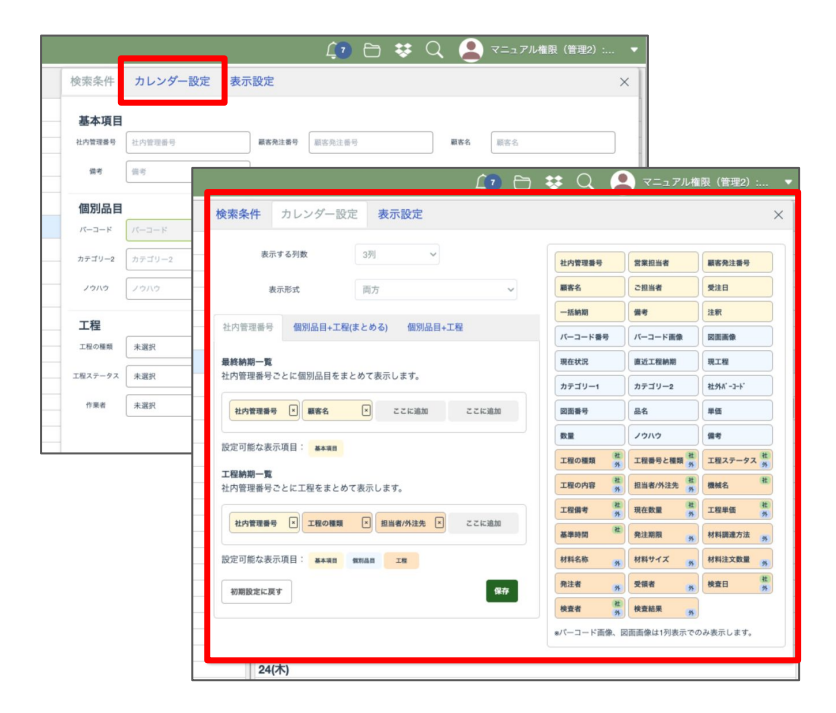

### 表示する列数

「表示する列数」は「1列 / 3列 / 5列」から選 択できます。

|          |           |           |         | 100 | 😻 Q 🧯   | 💄 マニュアルキ | 龍限( |
|----------|-----------|-----------|---------|-----|---------|----------|-----|
| 検索条件     | カレンダー設    | 定表示設      | 定       |     |         |          |     |
| - 表:     | 示する列数     | 3列        | ~       |     | 社内管理番号  | 営業担当者    | 顧客  |
|          | 表示形式      | 両方        |         | ~   | 顧客名     | ご担当者     | 受注  |
|          |           |           |         |     | 一括納期    | 備考       | 注新  |
| 社内管理番号   | 個別品目+工程   | 呈(まとめる) 1 | 固別品目+工程 |     | パーコード番号 | パーコード画像  |     |
| 最終納期一覧   |           |           |         |     | 現在状況    | 直近工程納期   |     |
| 1 社内管理番号 | ごとに個別品目をき | まとめて表示します | す。      |     | (       |          | 10  |

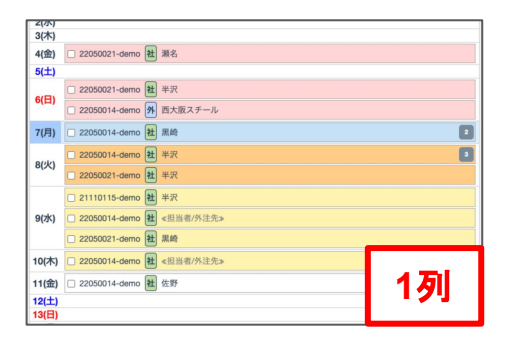

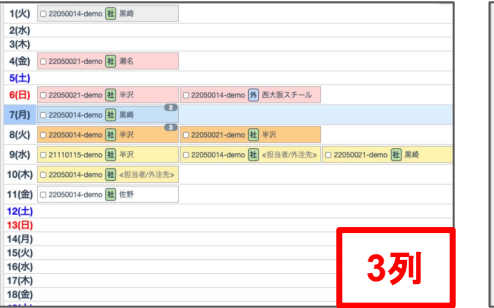

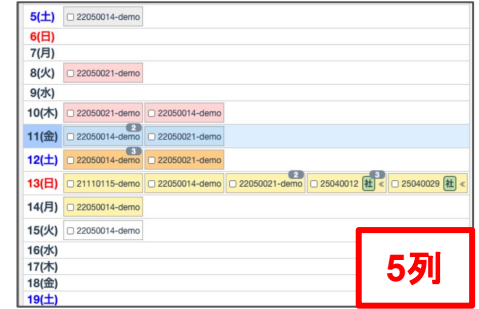

### 表示形式

「表示形式」は「両方 / 最終納期一覧のみ / 工程納期一覧のみ」から選択できます。

| 検索条件     カレンダー設定     表示設定       表示する列数     3列     >       表示形式     両方     >       社内管理番号     個別品目+工程(まとめる)     値別品目+工程 |        |          |          |         | 40 0 | • ~ (  |       |
|----------------------------------------------------------------------------------------------------|--------|----------|----------|---------|------|--------|-------|
| 表示する列数 3列 ×<br>表示形式 両方 ×<br>社内管理番号 個別品目+工程(まとめる) 個別品目+工程                                                               | 検索条件   | カレンダー    | 設定表示     | 示設定     |      |        |       |
| 表示形式 両方 〜 <b>顧客名 ご担当者</b><br>社内管理番号 <b>個別品目+工程(まとめる)  個別品目+工程</b>                                                      | 表      | 示する列数    | 3列       | ~       |      | 社内管理番号 | 営業担当者 |
| - 五納潤 備考<br>社内管理番号 個別品目+工程(まとめる) 個別品目+工程                                                                               |        | 表示形式     | 両方       |         | ~    | 顧客名    | ご担当者  |
|                                                                                                    | 社内管理番号 | 号 個別品目+: | L程(まとめる) | 個別品目+工程 | 1    | 一括納期   | 備考    |

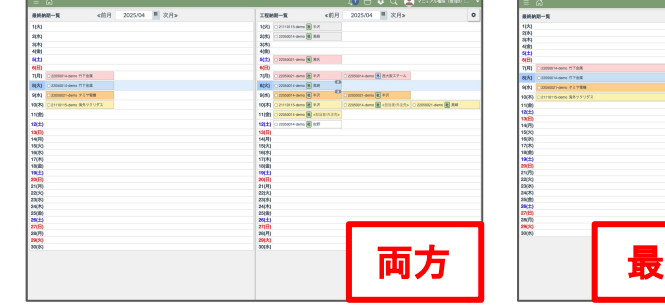

| <前月 2025/04 <sup>第</sup> 次月> |   | 工程的第一系                         |      | <附用 2025/04 単                  | 次月»   | 0              |
|------------------------------|---|--------------------------------|------|--------------------------------|-------|----------------|
|                              | - | 1041 COTTOTAL OWN B NO.        |      |                                |       |                |
|                              |   | 2093                           |      |                                |       |                |
|                              |   | 3643                           |      |                                |       |                |
|                              | 1 | 4(8)                           |      |                                |       |                |
|                              |   | 6(1)                           |      |                                |       |                |
|                              |   | 4(B)                           |      |                                |       |                |
|                              |   | 71,911 0 0308082 1-00YO M #17. |      | ○2990014-demo ▲ 西大田ステーS        |       |                |
|                              |   | 8[A] 0.0000011-amma 8 800      |      | 1                              |       |                |
|                              | - | 9(0)                           |      | 2 9 10 one                     |       |                |
|                              |   | 19080 CELEBRATION              |      | 0.2000004-0000 B (0.0.0.0.0.0. | 0 200 | XXS-dama 🛞 R.R |
|                              |   | 1100 CAMPAGE & ALLEY           | 3.6. |                                |       |                |
|                              |   | 1845 CONTRACTOR NO.            |      |                                |       |                |
|                              |   | 1310                           |      |                                |       |                |
|                              |   | 14(70)                         |      |                                |       |                |
|                              |   | 15040                          |      |                                |       |                |
|                              | - | 1600                           |      |                                |       |                |
|                              | - | 18(8)                          |      |                                |       |                |
|                              |   | 19(2)                          |      |                                |       |                |
|                              |   | 20(3)                          |      |                                |       |                |
|                              |   | 21090                          |      |                                |       |                |
|                              |   | 20050                          |      |                                |       |                |
|                              |   | 24(8)                          |      |                                |       |                |
|                              | - | 25(8)                          |      |                                |       |                |
|                              |   | 7/8                            |      |                                |       |                |
|                              |   | 28(7)                          |      |                                |       |                |
|                              |   | 1000                           |      |                                |       |                |
|                              |   |                                |      | 그 소통 법                         |       | · · · ·        |
|                              |   |                                |      | 두 쉐시 티                         |       |                |
|                              |   |                                |      |                                | ] 🗖   | VJV F          |
|                              |   |                                |      |                                |       |                |
|                              |   |                                |      |                                |       |                |
|                              |   |                                |      |                                |       |                |

#### カレンダーに表示する項目の まとめ方を設定する

これまで、カレンダー内に表示する項目は社 内管理番号ごとに個別品目をまとめて表示さ れていました。

今回のアップデートにより、そのまとめ方を設 定することができ「社内管理番号」「個別品目 +工程(まとめる)」「個別品目+工程」という 3つのタブから選択できます。

| 表示する列数 3列 ~                           | 社内管理番号  | 営業担当者     | 顧客発注番号   |  |
|---------------------------------------|---------|-----------|----------|--|
| 表示形式 両方 >                             | 顧客名     | ご担当者      | 受注日      |  |
|                                       | 一括納期    | 備考        | 注釈       |  |
| 社内管理番号 個別品目+工程(まとめる) 個別品目+工程          | バーコード番号 | パーコード画像   | 図面画像     |  |
| 最終納期一覧                                | 現在状況    | 直近工程納期    | 現工程      |  |
| 杠内管理香芍ごとに個別品日をよどのく表示しよす。              | カテゴリー1  | カテゴリー2    | 社外パーコード  |  |
| 社内管理番号 ★ 顧客名 ★ ここに追加 ここに追加            | 図面番号    | 墨名        | 単価       |  |
| 設定可能な表示項目:                            | 数量      | 19119     | 備考       |  |
| 工程幼期                                  | 工程の種類   | 工程番号と種類 発 | 工程ステータス  |  |
| 社内管理番号ごとに工程をまとめて表示します。                | 工程の内容 分 | 担当者/外注先 社 | 機械名      |  |
| →<br>力力管理委長 × 工程の確認 × 担当者/代注告 × ここに追加 | 工程備考 9  | 現在数量 社    | 工程単価 外   |  |
|                                       | 基準時間    | 発注期限 务    | 材料調達方法 外 |  |
| 設定可能な表示項目: 基本項目 質別品目 工程               | 材料名称 9  | 材料サイズ 劣   | 材料注文数量   |  |
| 設定を保存しました。                            | 発注者 9   | 受領者       | 検査日 外    |  |
|                                       | 検査者 ?   | 検査結果      |          |  |

#### 社内管理番号

最終納期一覧のカレンダーでは個別品目をまとめて、工程納期一覧のカレンダーでは社内管理番号ごと に工程をまとめて表示します。

#### 最終納期一覧

| 4(金)  |                                         |        |  |  |  |  |  |
|-------|-----------------------------------------|--------|--|--|--|--|--|
| 5(土)  |                                         |        |  |  |  |  |  |
| 6(日)  | 22050014-demo 竹下金属                      |        |  |  |  |  |  |
| 7(月)  | 22050014-demo 竹下金属                      |        |  |  |  |  |  |
| 8(火)  | <ul> <li>22050021-demo タミヤ電機</li> </ul> |        |  |  |  |  |  |
| 9(水)  | □ 21110115-demo 海外ツクリダス                 |        |  |  |  |  |  |
| 10(木) |                                         |        |  |  |  |  |  |
| 11(金) | 同じ幼期の                                   | 311日日太 |  |  |  |  |  |
| 12(土) | 同し利用の                                   | 凹川四日で  |  |  |  |  |  |
| 13(日) | まとめて表示する                                |        |  |  |  |  |  |
|       |                                         |        |  |  |  |  |  |

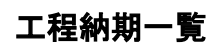

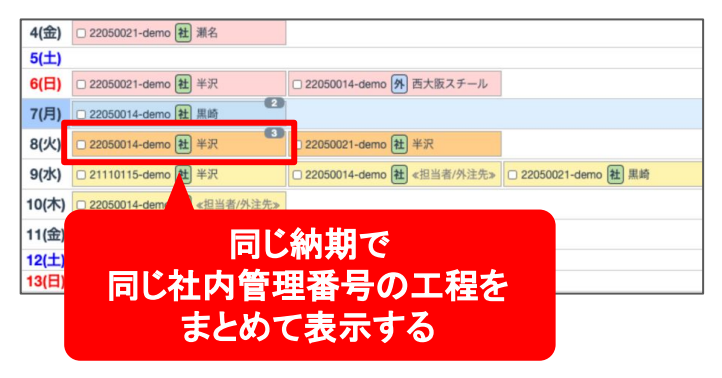

#### 個別品目+工程(まとめる)

最終納期一覧のカレンダーでは個別品目をまとめず、工程納期一覧のカレンダーではバーコード番号ご とに工程をまとめて表示します。

工程納期一覧

工程納期一覧

#### 最終納期一覧

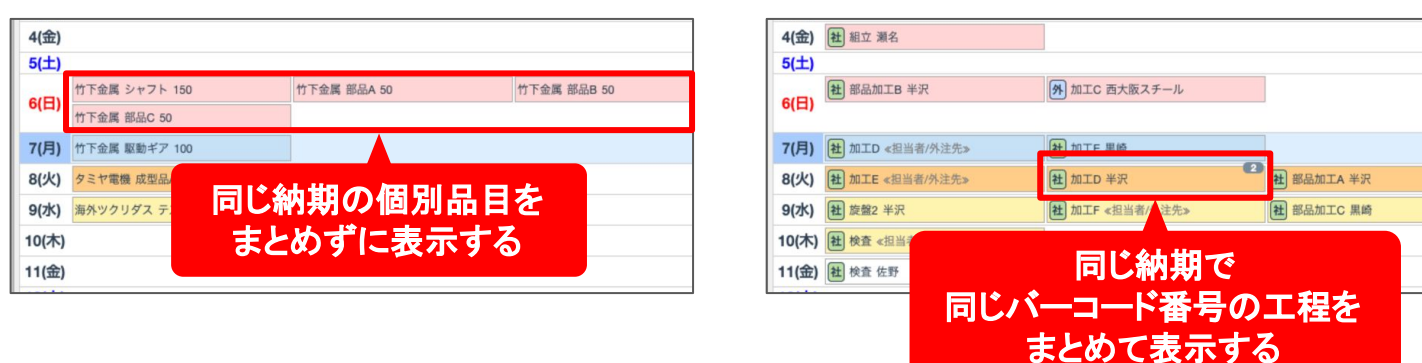

#### 個別品目+工程

最終納期一覧のカレンダー、工程納期一覧のカレンダーどちらも個別品目や工程をまとめずに表示します。

#### 最終納期一覧

| 4(金)<br>5(土)        |                        |             |             | 5(土)<br>6(日)   | ★ 部品加工B 半沢                                              | 外加工C 西大阪スチール    |                 |
|---------------------|------------------------|-------------|-------------|----------------|---------------------------------------------------------|-----------------|-----------------|
| 6(日)<br>竹下金属        | 《 シャフト 150<br>《 部品C 50 | 竹下金属 部品A 50 | 竹下金属 部品B 50 | 7(月)           | 社 加工D ≪担当者/外注先≫                                         | 社 加工E 黑崎        |                 |
| 7(月) 竹下金属           | 【 駆動ギア 100             |             |             | 8(火)           | <ul> <li>社 加工E ≪担当者/外注先≫</li> <li>社 部品加工A 半沢</li> </ul> | <b>赶</b> 加工D 半沢 | 社 加工F ≪担当者/外注先: |
| 8(火) タミヤ部 9(水) 海外ツク |                        | 内期の個別品目     | を           | 9(水)           | 社 旋盤2 半沢                                                | 社加工F 《担当者/外注先》  | 社 部品加工C 黒崎      |
| 10(木)               | まと                     | めずに表示する     | 5           | 10(木)<br>11(金) | <ul> <li>社 校査 ≪担当者/外注先≫</li> <li>社 校査 佐野</li> </ul>     | 同じ約             | 讷期で             |
| 11(金)               |                        |             |             | 12(土)          |                                                         | 同じパーコート         | 、番号の工程          |
|                     |                        |             |             |                |                                                         | キレめず!           | 「表示する」          |

### ヒント/補足

工程納期一覧のカレンダーでまとめて表示した 項目には右上にまとめた項目の数字のバルー ンが表示されます。

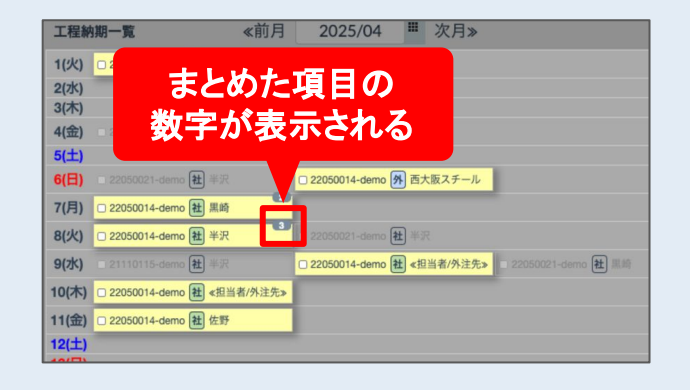

### 項目の詳細を確認する

カレンダーの各項目にカーソルを合わせる と、同じ社内管理番号の項目がハイライトさ れ、クリックすると画面の右側に詳細が表示 されます。

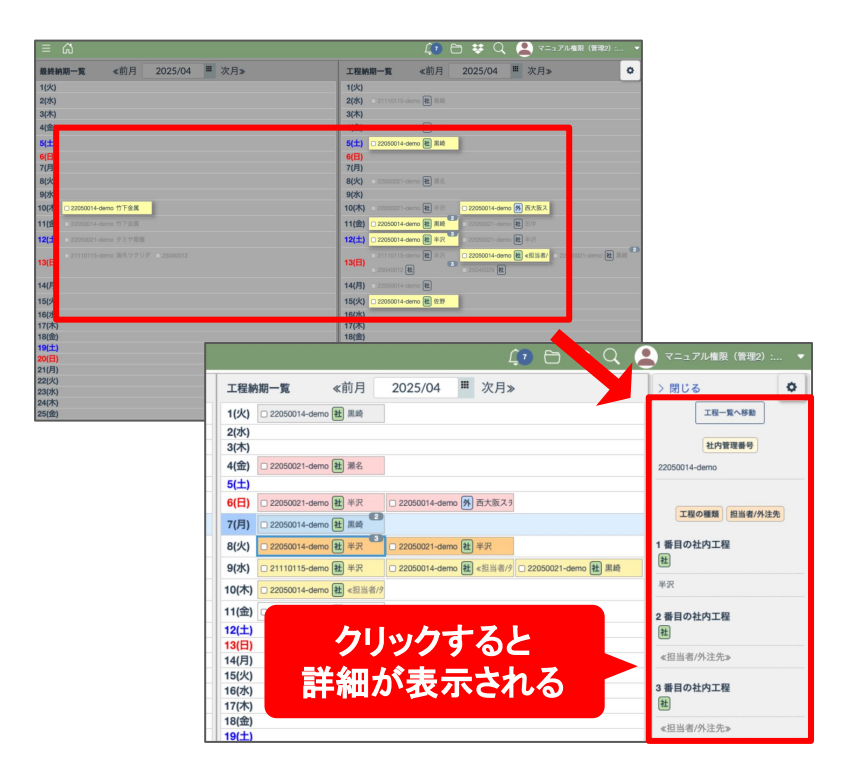

#### コメントの入力・ カレンダーの色分け

カレンダーに表示する項目を「社内管理番 号」にしている時のみ、従来通りカレンダーの 色分けの設定が可能です。

項目の先頭にあるチェックボックスにチェック を入れるとコメント入力欄とカラーパレットが 表示されますので、コメントの入力、または設 定したい色を選択してください。

| 22(±)              |                                      |
|--------------------|--------------------------------------|
| コメントを入力            | 3 mo 竹下金属                            |
| ×                  | 3 mo 竹下金属                            |
| 25(/k) (1 22050021 | mo タミヤ電機                             |
| 26(水) □ 21110 5-   | -demo 海外ツクリダス                        |
| 27(木)              |                                      |
|                    |                                      |
| _                  |                                      |
|                    | 22 :                                 |
|                    | <b>23(</b> 1) 口 22050014-demo 竹下金属   |
|                    | 24(月) □ 22050014-demo 竹下金属           |
|                    | <b>25(火</b> ≥ 22050021-demo タミヤ電機    |
|                    | <b>26(水)</b> □ 21110115-demo 海外ツクリダス |
|                    | 27(木)                                |

#### カレンダーに表示する項目の カスタマイズ

カレンダーの表示する項目はユーザーごとに カスタマイズできます。

右側の項目リストの中から表示したい項目を 4つまで選んで「最終納期一覧」「工程納期一 覧」それぞれの枠内の「ここに追加」というエ リアにドラッグしてください。「×」ボタンで削除 することもできます。

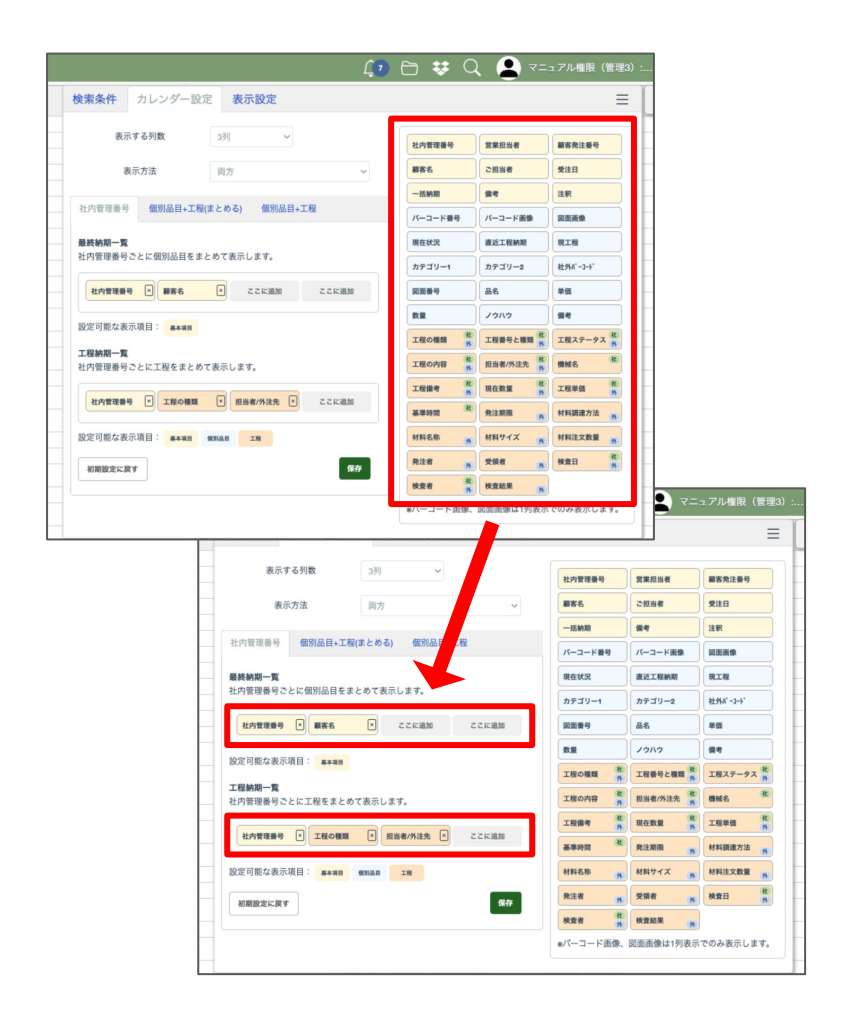

例えば、下記のように「社内管理番号」「顧客 名」を設定すると、カレンダーには「社内管理 番号」「顧客名」が表示された状態になりま す。

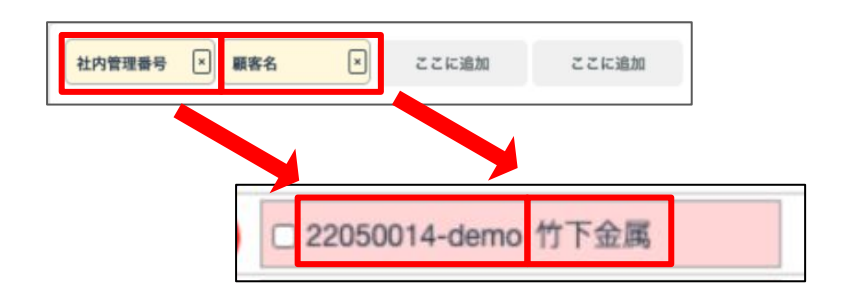

| また、カレンダーによって設定できる項目が |
|----------------------|
| 異なるので「設定可能な表示項目」を確認し |
| ながら設定を行ってください。       |

| 社内管理番号                   | ★ 顧客名 ★                           | ここに追加            | ここに追加 |
|--------------------------|-----------------------------------|------------------|-------|
| 設定可能な表示<br><b>工程納期一覧</b> | 項目: 基本項目                          |                  |       |
| 社内管理番号こ社内管理番号こ           | とに工程をまとめて表示し<br>×<br>工程の種類 ×<br>ま | ます。<br>目当者/外注先 💌 | ここに追加 |
| 設定可能な表示                  | 項曰: <u>★★項目</u> 個別品目              | TB               |       |

表示設定

設定画面のタブから「表示設定」を選択してく ださい。カレンダーの表示に関する設定がで きます。

| 検索条件    | カレンダー  | -設定 表:                                                                                       | 示設定            |        |        |            |     |                | ×          |               |
|---------|--------|----------------------------------------------------------------------------------------------|----------------|--------|--------|------------|-----|----------------|------------|---------------|
| 基本項目    |        |                                                                                              |                |        |        |            |     |                |            |               |
| 社内管理番号  | 社内管理番号 |                                                                                              | 顧客発注委号         | 顧客発注番号 |        | 顧客名        | 顧客名 |                |            |               |
| 偏考      | 備考     |                                                                                              |                |        |        |            |     |                |            |               |
| 個別品目    |        |                                                                                              |                |        |        |            |     |                |            |               |
| パーコード   | パーコード  |                                                                                              | 現在状況           | 未選択    | ~      | · → カテゴリー1 | 未選択 |                | <b>~</b> ↓ |               |
| カテゴリー2  | カテゴリー2 |                                                                                              | 2289           | 2256-9 |        | 88         | 84  | **             |            |               |
| ノウハウ    | 7979   |                                                                                              |                |        |        | L          |     | <del>ହ</del> ପ | Č,         | イニュアル権限(管理2): |
| 工程      |        | ]; 検索条                                                                                       | 峰作 カレン         | ダー設定   | 表示設定   | 2          |     |                |            |               |
| 工程の種類   | 未選択    | - E                                                                                          | <b>長終納期一覧と</b> | C程納期一覧 | 意のスクロー | ルを同期する     |     |                |            |               |
| 工程ステータス | 未選択    | <b>区</b> 長                                                                                   | 最終納期一覧と:       | C程納期一覧 | 意の年月を同 | 期する        |     |                |            |               |
| 作果者     | 未選択    | (QR)         2 最終納閒一覧と工程納閒一覧の年月を同開する           (QR)         メモを隠す           2 まみつの頃日をたって売与する |                |        |        |            |     |                |            |               |

#### 最終納期一覧と工程納期一覧の スクロールを同期する

「最終納期一覧と工程納期一覧のスクロール を同期する」にチェックを入れると、2つのカレ ンダーのうちどちらかをスクロールすると両方 のカレンダーがスクロールするようになりま す。

| = ഒ                                                                                     |      |                                                                            | 🕼 🖻 😻 Q 💄 v=17/                                  | ▲権服(管理2):  |
|-----------------------------------------------------------------------------------------|------|----------------------------------------------------------------------------|--------------------------------------------------|------------|
| 最終納期一覧 《 前月 2025                                                                        | /04  | 工程納期一覧                                                                     | ≪ 前月 2025/04 ■ 次月≫                               | ¢          |
| 2(水)<br>3(木)<br>4(金)                                                                    |      | 2(水)<br>3(木)<br>4(金) □ 22050021-demo 程 测                                   | #£                                               |            |
| 5(土)<br>6(日) 22050014-demo 竹子会演                                                         |      | 5(土)<br>5(日) 22050021-demo 建 3                                             | FR 22050014-demo 例 西大能スチール                       |            |
| (ア) ○ 200001+0emb 11 Pack     (次) ○ 2000021-0emb 分 2寸物類     (次) ○ 21110115-0emb 海外ツクリダス |      | B(火) 22050014-demo 社 4<br>B(火) 22050014-demo 社 4<br>B(火) 21110116-demo 社 4 | #沢 22050021-demo 観 単沢<br>#沢 □ 22050014-demo 観 単沢 | terno 社 系統 |
| 10(木)<br>11(金)<br>12(土)                                                                 |      | 0(木) 22050014-damo 图 《<br>1(金) 22050014-damo 图 想<br>2(土)                   | (2)11和/外注先><br>2)17                              |            |
| 13(日)<br>14(月)<br>15(水)                                                                 |      | 3(日)<br>4(月)<br>5(火)                                                       |                                                  |            |
| (14)<br>17(木)<br>18(金)<br>19(土)                                                         |      | 7(木)<br>8(金)<br>9(土)                                                       |                                                  |            |
| 20(日)<br>21(月)<br>22(火)                                                                 |      | 0(日)<br>11(月)<br>2(火)                                                      |                                                  |            |
| 22(7X)<br>24(木)<br>25(金)<br>28(土)<br>27(月)                                              | 2つの  | カレンダー                                                                      | の                                                |            |
|                                                                                         | スクロー | ールが連動 <sup>・</sup>                                                         | する                                               |            |

#### 最終納期一覧と工程納期一覧の 年月を同期する

「最終納期一覧と工程納期一覧の年月を同 期する」にチェックを入れると、2つのカレン ダーのうちどちらかの年月を切り替えると両 方のカレンダーの年月が切り替わります。

| = G                                        | L 🗘 🕒 👯 🔍 😫 V=17/M&R (#182) :                      |
|--------------------------------------------|----------------------------------------------------|
| <b>最終納期一覧 </b> ≪前月 2025/04 <sup>Ⅲ</sup> 次/ | > 工程納期一覧 ≪前月 2025/04 単 次月»                         |
| anio.                                      |                                                    |
| 2(水)                                       | 2(水)                                               |
| 3(木)                                       |                                                    |
| 4(金)                                       |                                                    |
| 5(土)                                       |                                                    |
| 6(日) 22050014-demo 竹下会属                    |                                                    |
| 7(月) 22050014-demo 竹下会馬                    |                                                    |
| 8(%) 02050021-dama 9.511208                | (年日が)) 御むる (1) (1) (1) (1) (1) (1) (1) (1) (1) (1) |
|                                            |                                                    |
| 9(K) 21110115-demo 39/979797               | 《 11 1 1 1 1 1 1 1 1 1 1 1 1 1 1 1 1 1             |
| 10(木)                                      |                                                    |
| 11(金)                                      | 11(金) 22050014-demo 観 佐野                           |
| 12(土)                                      | 12(±)                                              |
| 13(日)                                      | 13(日)                                              |
| 14(月)                                      | 14(月)                                              |
| 15(火)                                      | 15(火)                                              |
| 16(水)                                      | 16(水)                                              |
| 17(木)                                      | 17(木)                                              |
| 18(金)                                      | 18(儉)                                              |
| 19(II)                                     | 19(1)                                              |
| 20(8)                                      | 20(1)                                              |
| 21(H)                                      | Z1(H)                                              |
| 23(0k)                                     | 230(c)                                             |
| 24(木)                                      | 24(本)                                              |
| 25(金)                                      | 25(金)                                              |
| 26(土)                                      | 26(±)                                              |
|                                            |                                                    |

#### メモを隠す

「メモを隠す」にチェックを入れると、メモが非 表示になります。

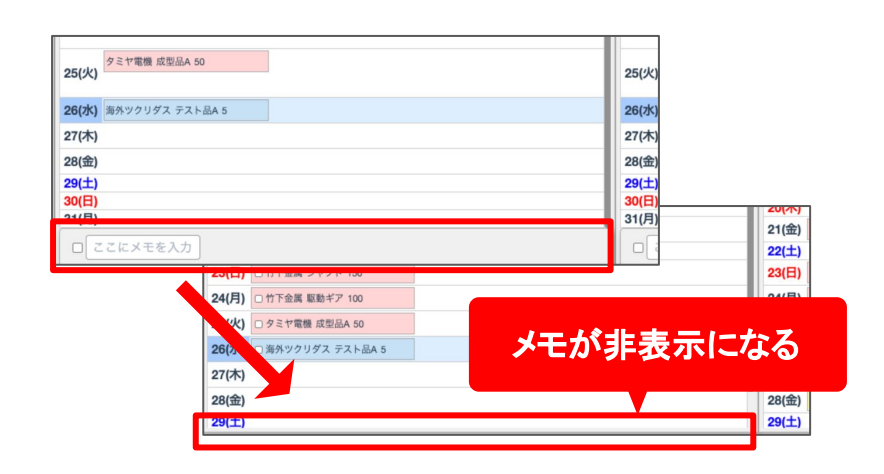

### 未入力の項目を<< >>で 表示する

「未入力の項目を<< >>で表示する」にチェッ クを入れると、未入力の項目が << 担当者 / 外注先 >>のように表示されるよ うになります。

| 0(7k) | □ 22050014-demo <u>年</u> 手沢 |
|-------|-----------------------------|
| 9(小)  | □ 22050021-demo 社 半沢        |
|       | 21110115-demo 社 半沢          |
| 10(木) | □ 22050014-demo 社 《担当者/外注先》 |
|       | □ 22050021-demo 社 黒崎        |
| 11(金) | □ 22050014-demo 社 《担当者/外注先》 |
| 12(土) | 22050014-demo 社 佐野          |
| 12(日) |                             |

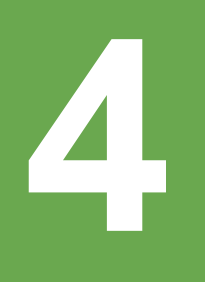

# Dropbox連携

※Dropbox上での操作はエムネットくらうどのサポート対象外です。 Dropboxに関するお問い合わせは Dropboxのサポートにご連絡ください。

# アップデートの概要

# Dropboxとの連携ができるようになりました

Dropbox(ドロップボックス)はファイルやフォルダの保存・共有・管理ができるクラウ ドストレージサービスです。

Dropbox公式サイト <u>https://www.dropbox.com/</u>

エムネットくらうどとDropboxを連携することでチャットに添付するファイルをDropbox に保存できるようになりました。

また、連携後は案件の新規登録時に自動的にDropboxにフォルダが作られ、ファイ ル管理が楽になります。

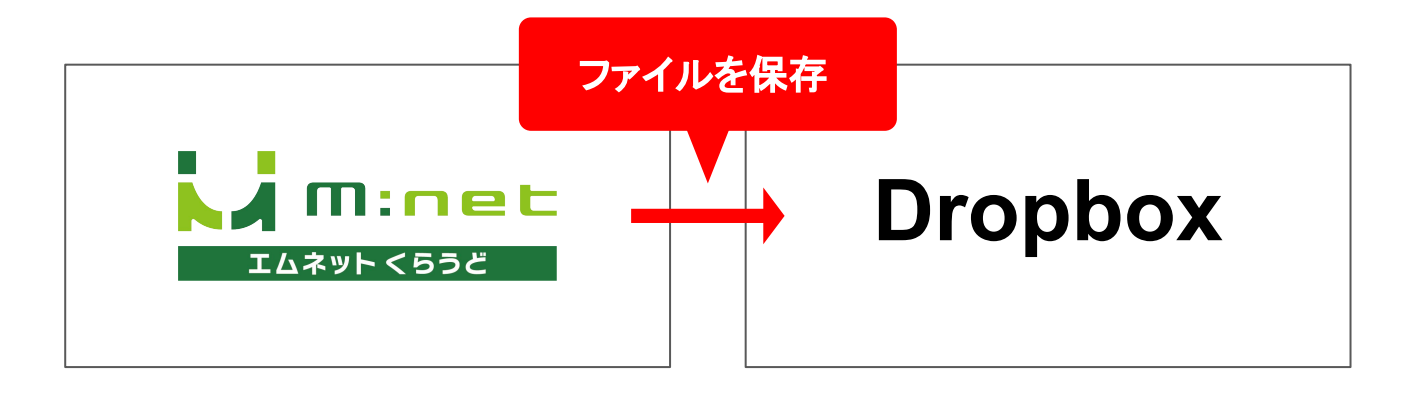

### ご注意

- エムネットくらうどのDropbox連携機能は無料で利用できますが、Dropboxを利用する ためには別途Dropboxのプランへのご登録が必要となります。
- Dropboxについてのご質問などはエムネットくらうどのサポートでは対応できませんのでDropboxのサポートにお問い合わせください。
- Dropboxの仕様変更等で連携機能が一部正常に動作しなくなったり、利用できなくなる
   ることがあります。あらかじめご了承ください。

## 連携の流れ

まずお客様の方でDropboxのアカウントをご用意いただく必要があります。まずはDropboxにご登録くだ さい。Dropboxの登録が完了したらDropbox連携希望の旨をエムネットくらうどのサポートにご連絡くださ い。

サポートから連携に関する確認フォームをお送りしますのでそちらのフォームから確認事項に同意をして いただき、その後、連携の作業を行います。

Dropbox連携の作業が完了しましたらサポートからお客様にご連絡をいたします。

最後にお客様の環境で初期設定を行っていただいてDropbox連携が完了します。

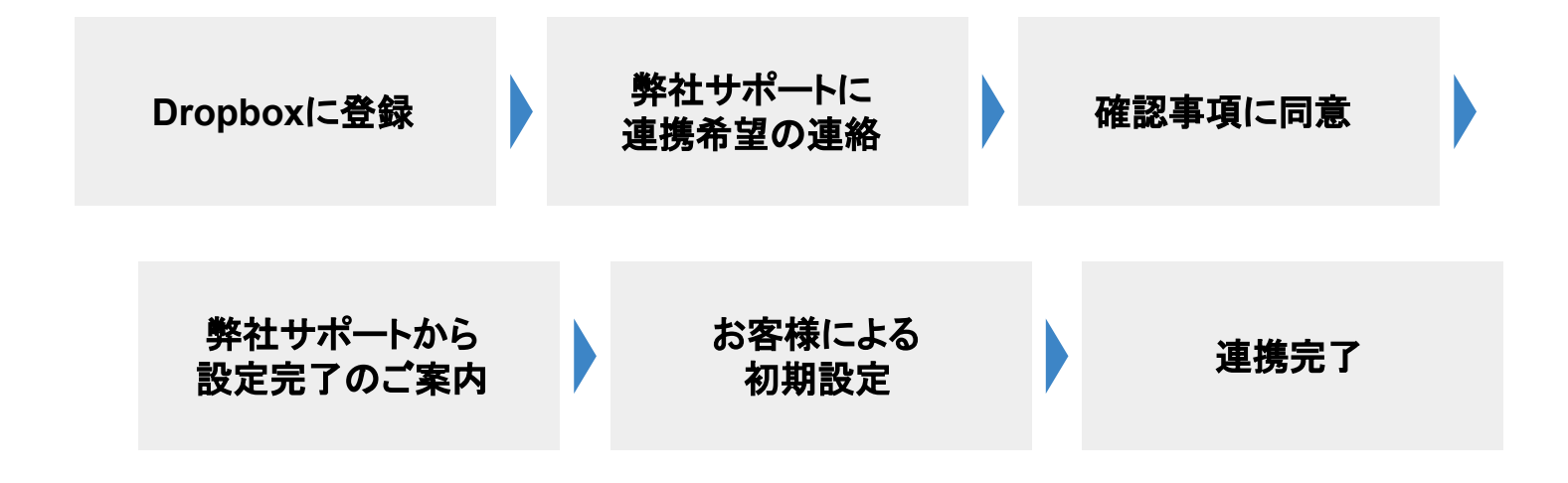

# Dropboxの登録方法

### 公式サイトにアクセス

Dropboxの公式サイトにアクセスし「登録する」ボタンを押してください。

https://www.dropbox.com/

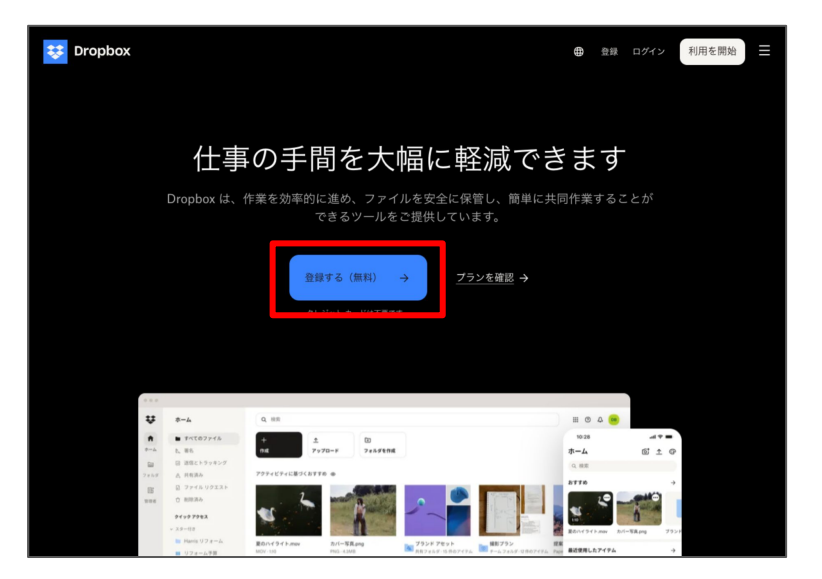

#### メールアドレス、氏名、パスワード などの登録

画面の案内に沿ってメールアドレス、氏名、 パスワードを入力してください。

続いて利用規約、プライバシーポリシーを確 認し「同意して登録する」ボタンを押してくださ い。

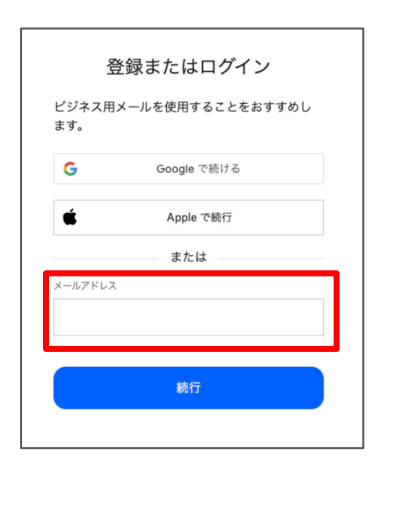

| 登             | 録またはログイン        |
|---------------|-----------------|
| ビジネス用メ<br>ます。 | ールを使用することをおすすめし |
| メールアドレス       |                 |
| 名             | 姓               |
|               |                 |
| パスワード         |                 |
|               | ۲               |

### プランの選択

Dropboxには様々な容量のプランがあり、そ れぞれのプランに「30日無料トライアル」が用 意されています。

プランはあとからアップグレードができますの で、ここでは無料の「Basic プラン」から登録 を進めます。

※プランについての詳細は■ページをご覧く ださい。

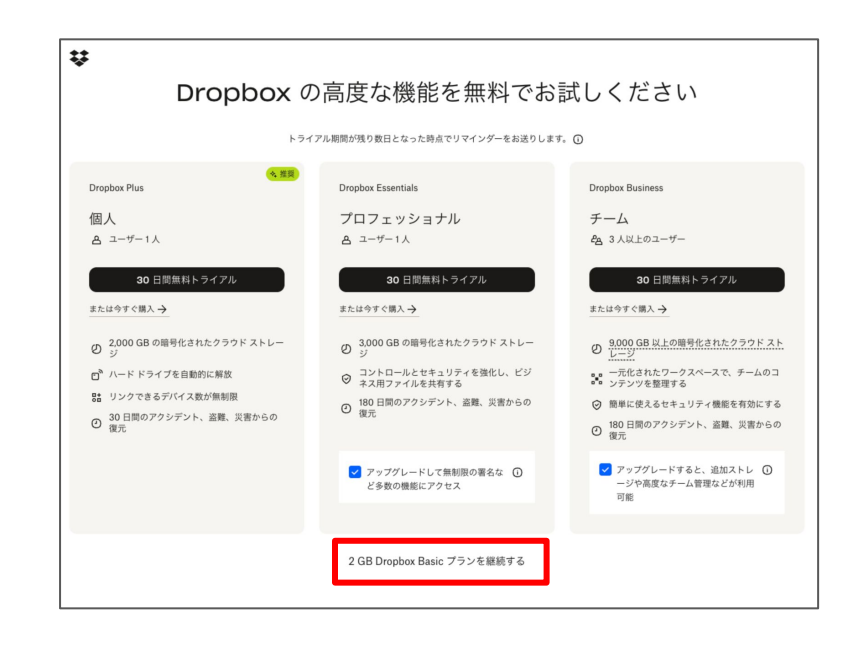

### 用途の設定

用途の選択肢が表示されますので「仕事」を 選択します。

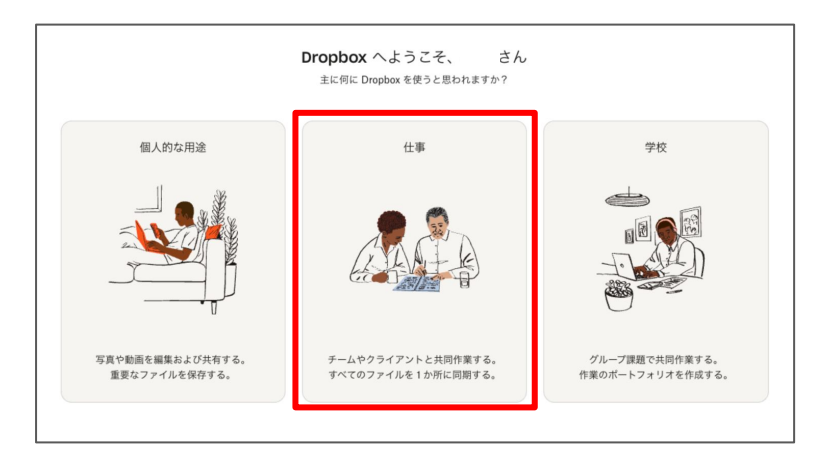

### デスクトップアプリケーションの設 定

Dropboxはデスクトップアプリケーションでも 利用できます。あとからインストールすること も可能ですのでここでは画面の下部にある 「スキップ」ボタンで先に進めます。

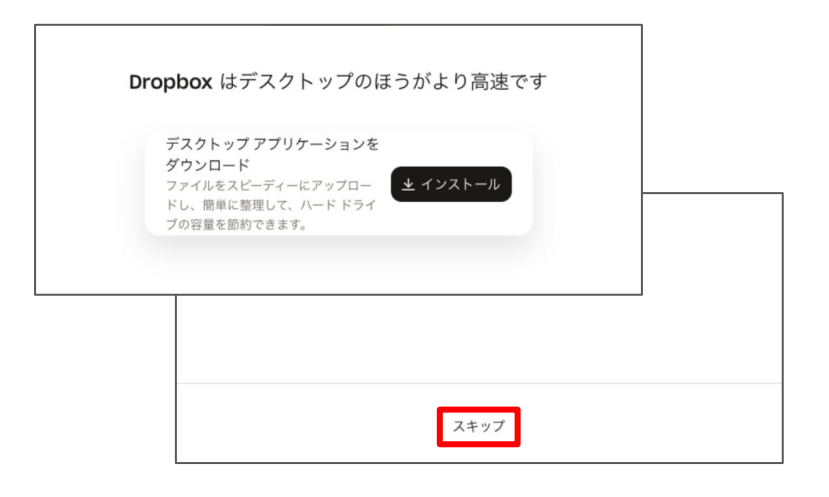

### 登録の完了

すべての設定が完了するとDropboxのホー ム画面が表示されます。これでDropboxの登 録ができました。

プランのアップグレードなどは適宜行ってください。

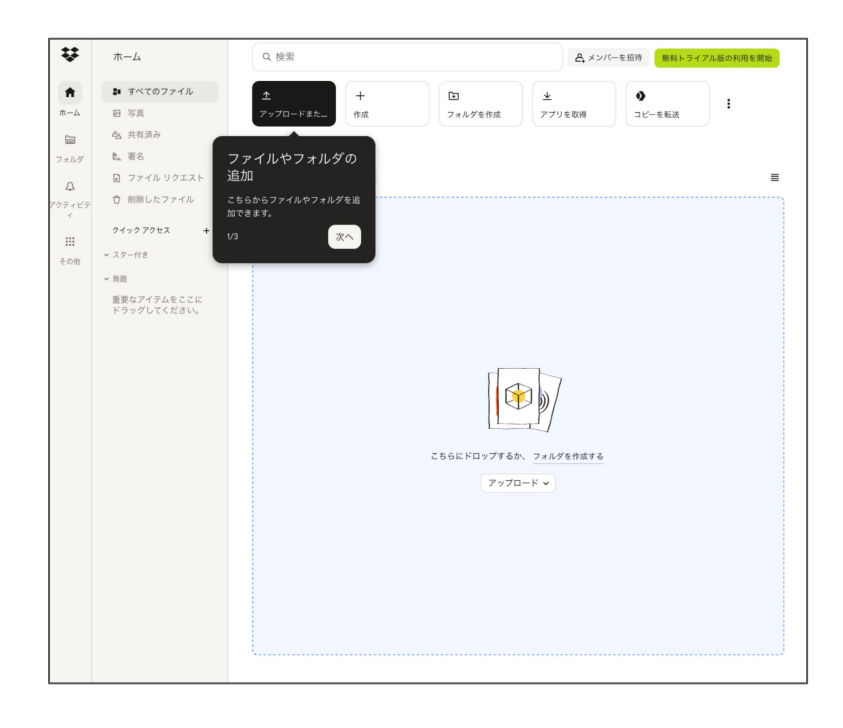

# Dropboxのプラン

Dropboxには4種類のプランがあります。エムネットくらうど連携をご利用いただく場合は 「Business」もしくは「Business Plus」というプランをご契約いただくことを推奨しております。

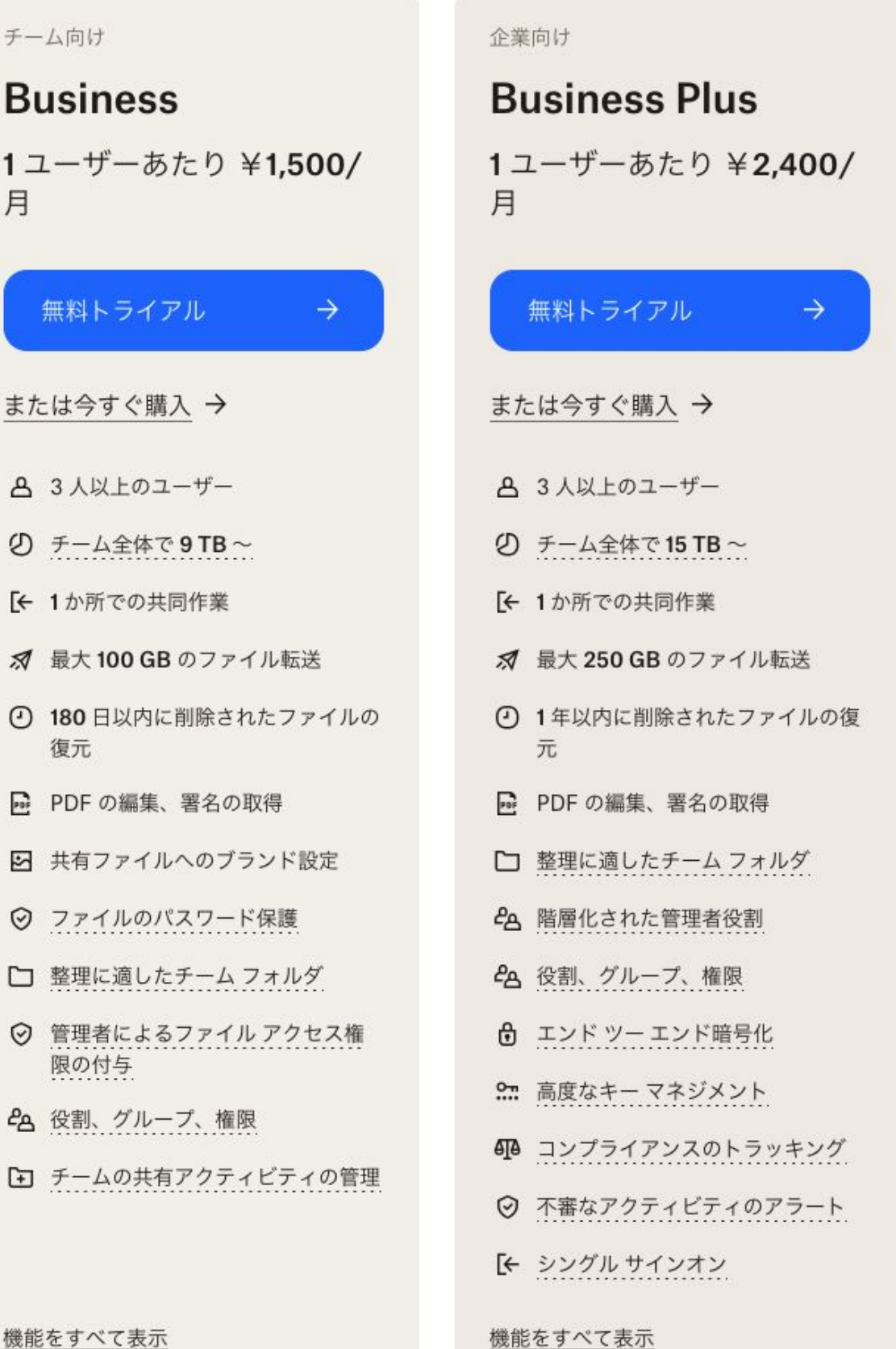

機能をすべて表示

月

### 連携方法

Dropbox連携を利用するためにはシステム管理者による「初期設定」「ユーザー設定」と、すべてのユー ザーによる「ユーザー設定」が必要です。まずシステム管理者がユーザー設定を行ってください。

ユーザー設定

ナビゲーションバーのユーザー名にカーソル を合わせてください。 ドロップダウンメニューが表示されますので 「会社設定」を選択してください。

続いて、左側のメニューから「Dropbox連携 ユーザー設定」を選択してください。

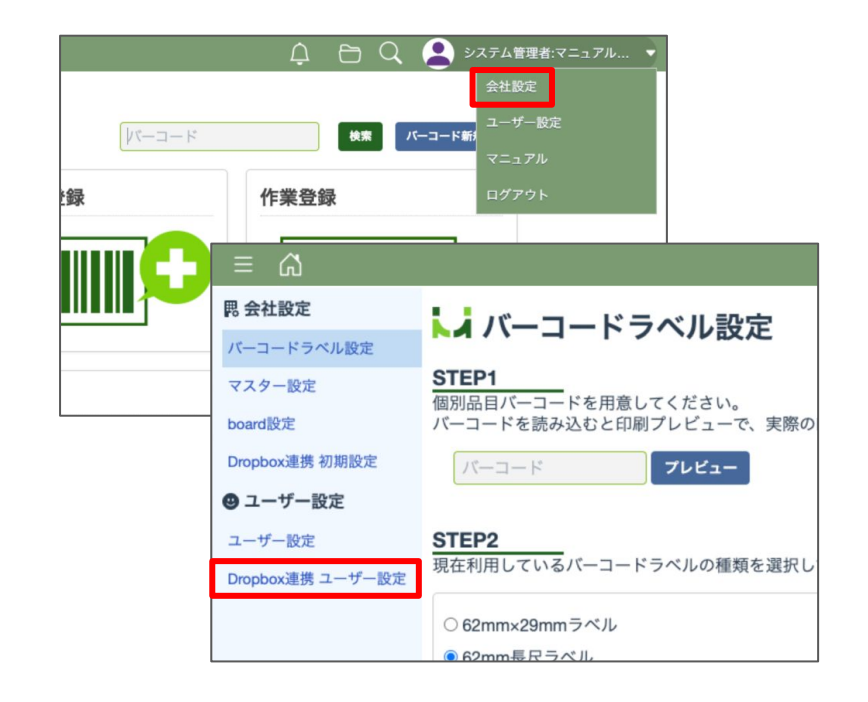

表示された手順に沿って設定を進めます。ま ずはSTEP1の手順で、下記のURLにアクセ スしてDropboxにログインしていることを確認 してください。

https://www.dropbox.com/home

もしログインできていない場合はログインを行ってください。

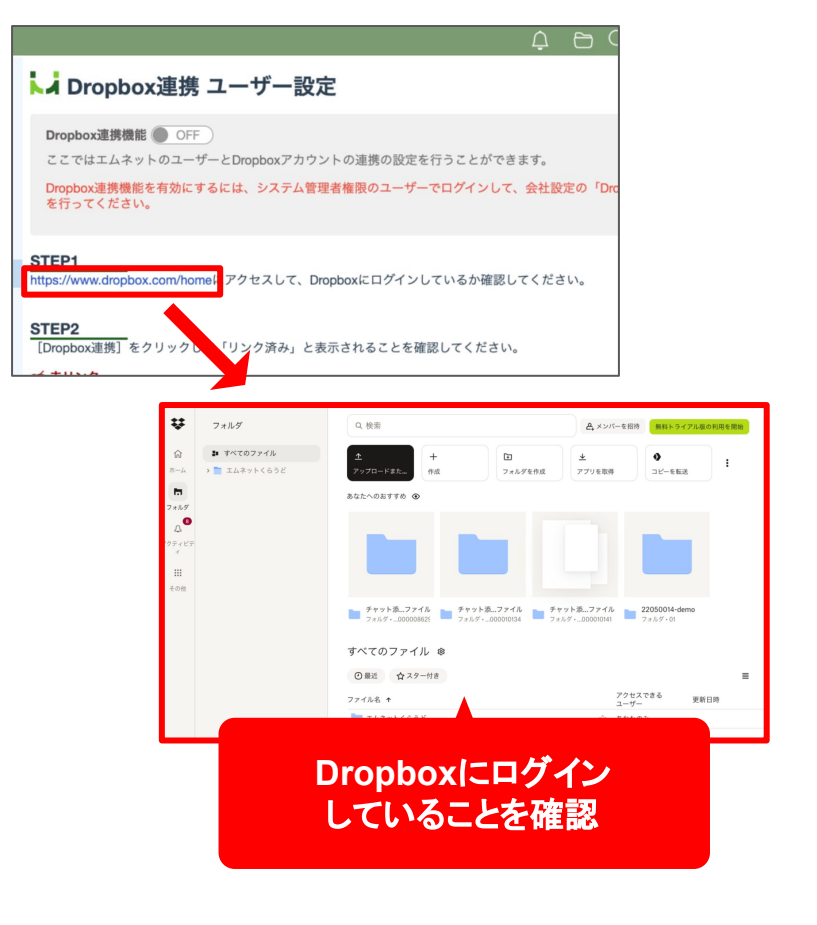

Dropboxにログインできていることが確認が できたら、エムネットくらうどの画面に戻り STEP2の手順の「Dropbox連携」のボタンを 押してください。

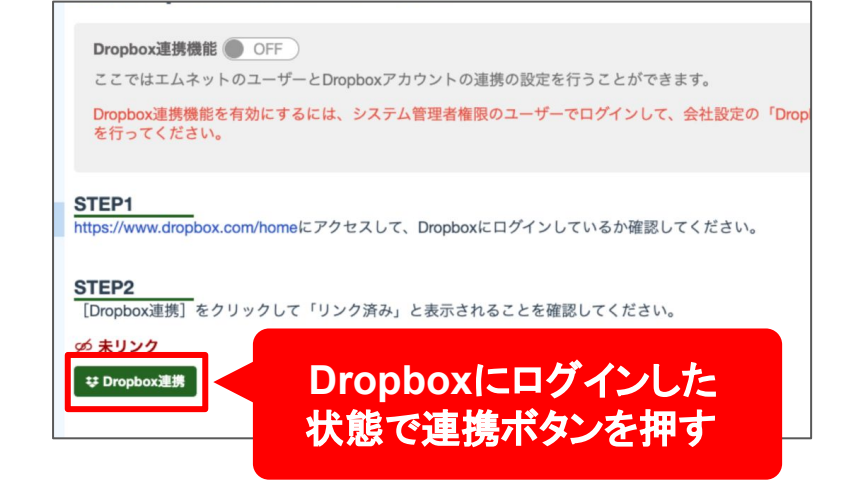

Dropboxの確認画面が表示されますので「続行」ボタンを押してください。

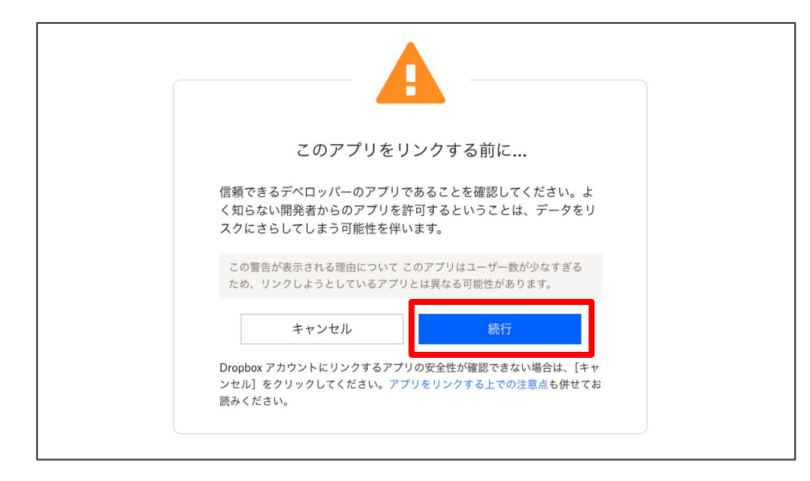

Dropboxの権限確認画面が表示されますの で「許可」ボタンを押してください。

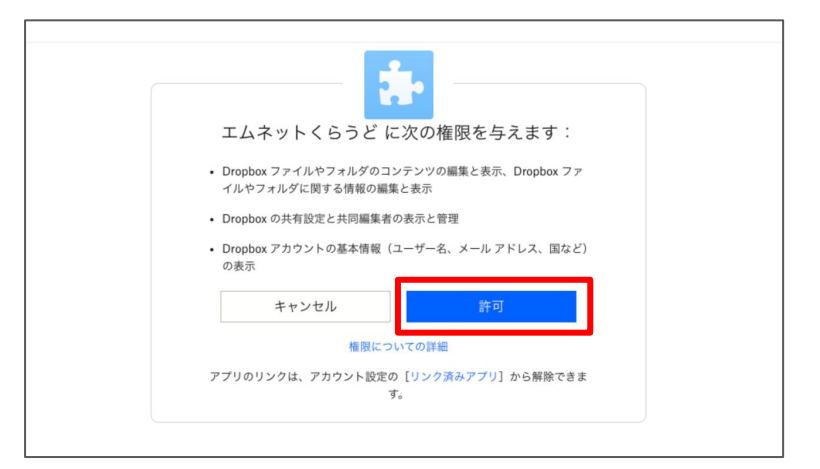

「リンク済み」と表示されたらユーザー設定の 完了です。

この設定作業はすべてのユーザーIDに行っ ていただく必要があります。

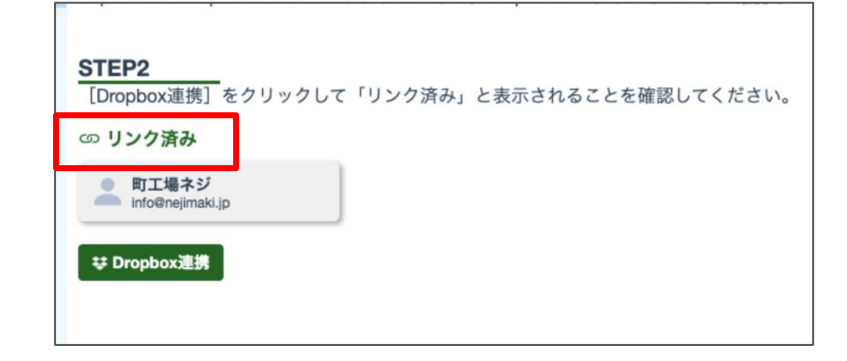

STEP3で連携テストを行います。

「連携テスト」ボタンを押してください。連携テ ストが成功すると「Dropboxの連携に成功し ました。」というダイアログが表示されます。

| STEP3<br>[連携テスト]をクリ<br>「連携テスト完了」と<br>()連携テスト未完了<br>共連携テスト | リックして連携テストを実施してください。<br>: 表示されれば、Dropbox連携が利用可能になります。 |     |
|-----------------------------------------------------------|-------------------------------------------------------|-----|
|                                                           | <sup>マッ</sup> Dropbox連携テスト                            | ×   |
|                                                           | Dropboxの接続に成功しました。                                    | 閉じる |
|                                                           |                                                       |     |

テストが完了すると「連携テスト完了」と表示 されます。

| <b>STEP3</b><br>[連携テスト]をクリックして連携テストを実施してください。<br>「連携テスト完了」と表示されれば、会社設定の「Dropbox連携 初期設定」のST | TEP2へ進んでください。 |
|--------------------------------------------------------------------------------------------|---------------|
| ⊘ 連携テスト完了                                                                                  |               |
| ♥連携テスト                                                                                     |               |

## 初期設定

続いて、左側のメニューから「Dropbox連携 初期設定」を選択してください。 表示された手順に沿って設定を進めます。

STEP1のユーザー設定はすでに完了したの でSTEP2の手順を進めます。

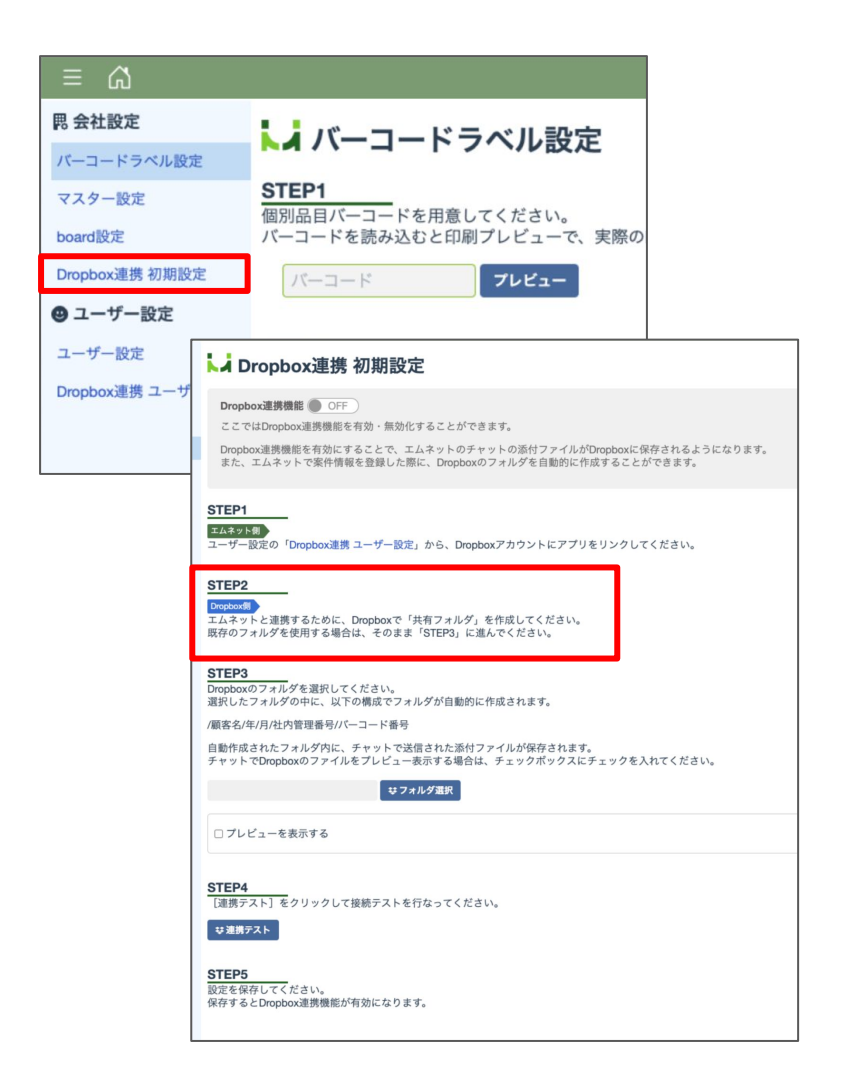

もう一度Dropboxの画面を開き、「フォルダを 作成」から新たに「共有フォルダ」を作成してく ださい。

| ¥                    | ホーム                                             | Q.検索                           |                                               |                      | 色* メンバー          |             |
|----------------------|-------------------------------------------------|--------------------------------|-----------------------------------------------|----------------------|------------------|-------------|
| <b>A</b>             | <ul> <li>すべてのファイル</li> <li>回 写真</li> </ul>      | <b>↑</b><br>アップロードまた           | +<br>作成                                       | ■<br>フォルダを作成         |                  |             |
| <b>に</b><br>オルダ      | 42 共有済み<br>8、署名                                 | すべてのフ                          | アイル �                                         |                      |                  |             |
| <b>Д</b><br>7 - К. 7 | <ul> <li>ファイル リクエス</li> <li>前除したファイ/</li> </ul> | ②最近 之                          | ?スター付き                                        |                      |                  |             |
| <b>…</b><br>の他       | <b>クイック アクセス</b><br>~ スター付き                     | <u>↑</u><br>アップロードまた           | +<br>作成                                       | フォルダを作成              | ▲ アプリを取得         | ♪<br>コピーを転送 |
|                      | > 無題<br>重要なアイテムをここ<br>ドラッグしてくださ」                | すべてのファイ,                       | 作成<br><b> 亡 フォルダ</b>                          | >                    | フォルダ             |             |
|                      | PJJJOCCLE                                       | <ul> <li>② 最近 ☆ スタ・</li> </ul> | <ul> <li>ドキュメント</li> <li>デレゼンテーション</li> </ul> | א<br>א               | 共有フォルダ<br>自動フォルダ |             |
|                      |                                                 |                                | Ⅲ スプレッドシー<br>● ウェブショート                        | ь <b>&gt;</b><br>луь |                  |             |
|                      |                                                 |                                | 追加<br><u>↑</u> アップロード                         | >                    |                  |             |
|                      |                                                 |                                | ☑ ファイルリクエ<br>G Google ドライ:                    | ストを送信<br>ブからインボート    |                  |             |
|                      |                                                 |                                | 変更                                            |                      |                  |             |

「フォルダ名」を入力し「作成」ボタンを押してく ださい。

フォルダを共有するユーザーが設定できま す。

共有の設定はあとからでもできるので、ここで はそのまま「×」ボタンでダイアログを閉じて 先に進めます。

| 70世紀一時はた<br>フォルダを作成                                     | フォルダを作用 アブリを取用<br>×                                                                 |
|---------------------------------------------------------|-------------------------------------------------------------------------------------|
| 名前<br>[フォルダ名<br>目動フォルダを送加                               |                                                                                     |
| コンテンツの整理やファイルの変換な<br>フォルダを設定しまず、オートメーシ<br>成した後で行ってください。 | ど、タスクを自動的に処理するようこの<br>aンの設定は、Dropbox がフォルダを作                                        |
| 7 - <sup>21</sup><br>5                                  | エレネットくらうど<br>エムネットくらうど<br>あなただけがアクセスできます<br>・ * * * * * * * * * * * * * * * * * * * |
| e                                                       | このフォルダを共有                                                                           |
|                                                         | このリンクを知っている全ユーザー:編集可能 → 設定<br>メール アドレスまたは名前を追加                                      |
|                                                         |                                                                                     |
|                                                         |                                                                                     |

エムネットくらうどの画面に戻り、STEP3の手 順で共有するファイルを選択します。

「フォルダ選択」ボタンを押すと、フォルダ選択 画面が表示されます。

「共有フォルダ」「個人フォルダ」のどちらかに 先ほど作ったフォルダが表示されているので 選択して「選択」ボタンを押してください。

| STEP3<br>Dropboxのフォルダを選択してください。<br>選択したフォルダの中に、以下の構成でフォルダが自動的<br>/顧客名/年/月/社内管理番号/バーコード番号<br>自動作成されたフォルダ内に、チャットで送信された添<br>チャットでDropboxのファイルをプレビュー表示する場合                                                                                                    | ウに作成されます。<br>対ファイルが保存されます。<br>ウは、チェックボックスにチョ |
|----------------------------------------------------------------------------------------------------|----------------------------------------------|
| □ プレビューを表示する                                                                                                    |                                              |
| 00 73<br>00 73                                                                                                    | t<br>ルダ選択<br>メ                               |
| ●<br>・<br>・<br>を使<br>・<br>・<br>での<br>・<br>・<br>での<br>・<br>・<br>での<br>・<br>・<br>での<br>・<br>・<br>での<br>・<br>・<br>での<br>・<br>・<br>での<br>・<br>の<br>・<br>・<br>・<br>の<br>・<br>の<br>・<br>・<br>・<br>・<br>・<br>・<br>・<br>・<br>・<br>・<br>・<br>・<br>・ | 有フォルダ 個人フォルダ<br>日 エムネットくらうど                  |
| 内留<br>フォ<br>box                                                                                                    | キャンセル 選択 くく                                  |
|                                                                                                    | <i>⇔</i> フォルダ選択                              |

選択されたフォルダが正しく表示されている のを確認したら、その下の「プレビューを表示 する」にチェックを入れてください。このプレ ビューとはチャットの画面でファイルを添付す る際に、そのファイルのプレビューを表示して 内容を確認するためのものです。

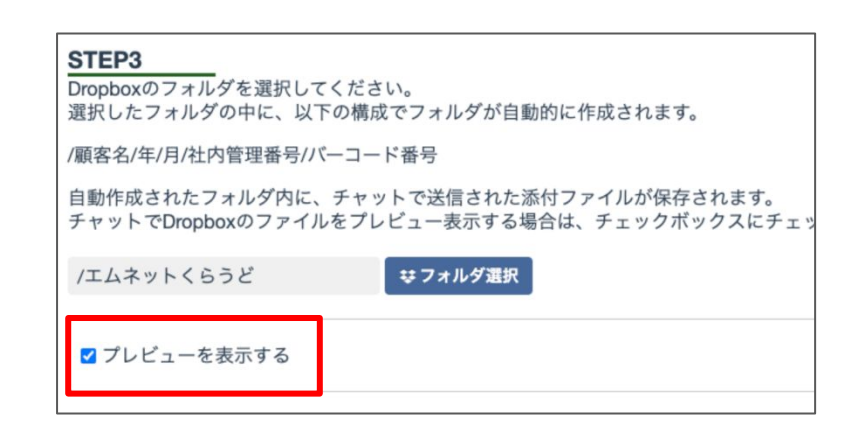

次にSTEP4の「連携テスト」ボタンを押してく ださい。連携テストが成功すると「Dropboxの 連携に成功しました。」というダイアログが表 示されます。

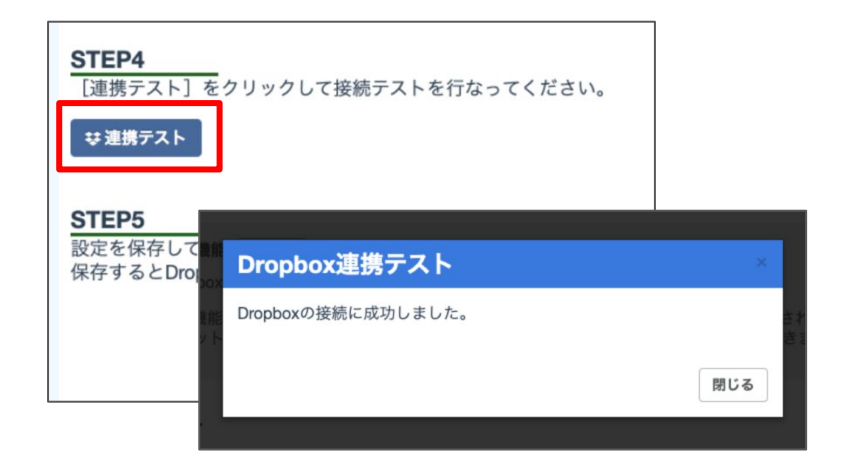

最後に設定を保存してください。 保存が完了するとDropbox連携機能が有効 になります。

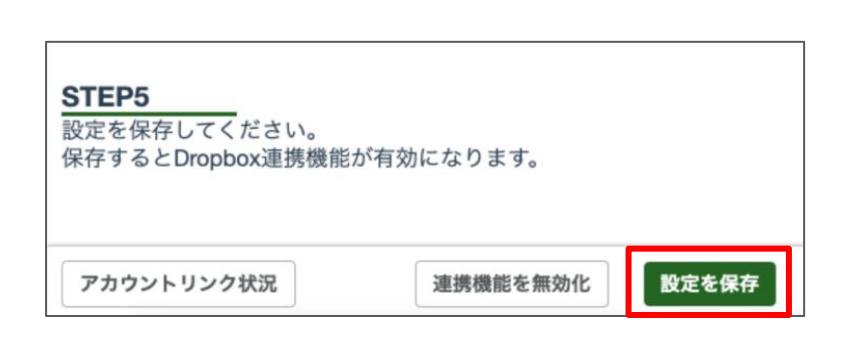

### ご注意

Dropbox連携はすべてのユーザーが設定を行う 必要があります。未連携のユーザーはチャットで ファイルを添付することができなくなりますのでご 注意ください。

システム管理者は初期設定画面の左下にある「ア カウントリンク状況」ボタンから全ユーザーのアカ ウントの状況が確認できます。

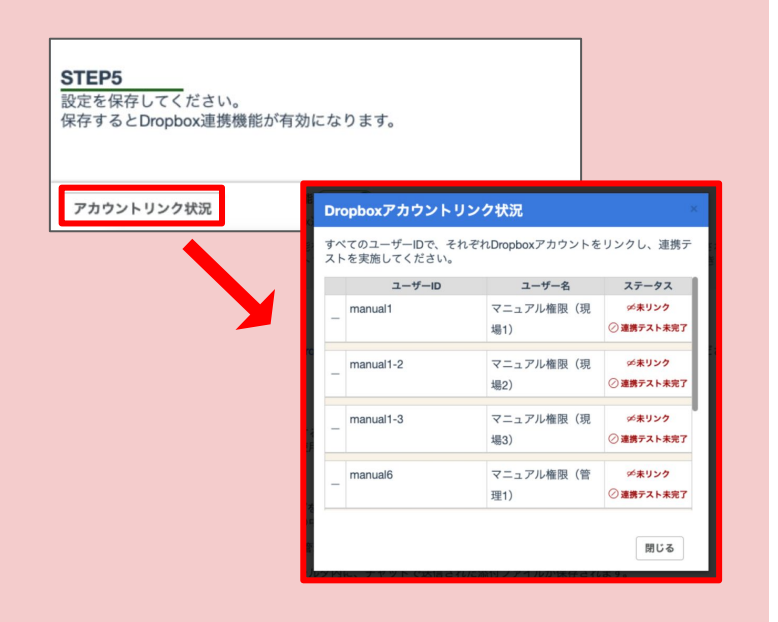

# チャットの添付ファイルの検索・削除

これまでチャットに添付されたファイルはエムネットくらうどのサーバー上に保存されていました。Dropbox と連携を行うと、チャットに添付したファイルをDropboxに保存するように切り替わります。(※容量は Dropboxのプランによります。)

#### Dropbox未連携

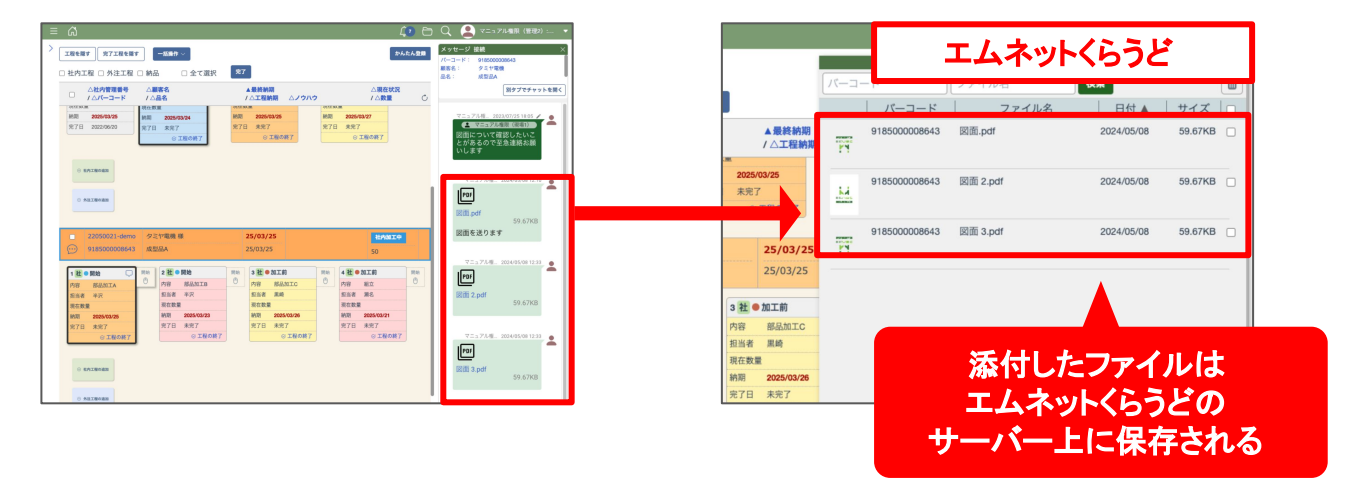

#### Dropbox連携後

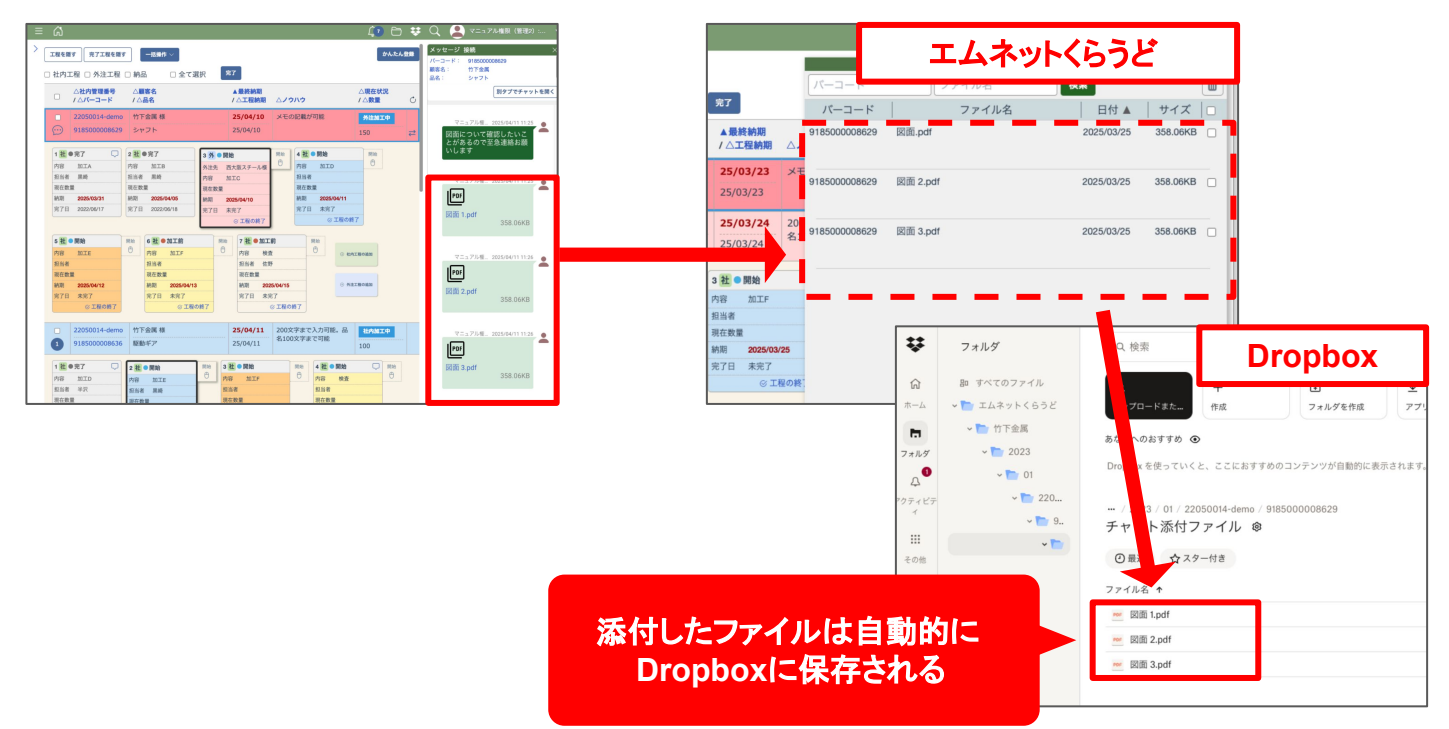

### ご注意

Dropbox連携を行っても、これまでチャットに添付したファイルが自動的に Dropboxに移動することはありません。Dropboxに移動させたい場合は再度手動で添付し直す必要があります。

ファイルの管理

Dropbox連携が完了するとナビゲーション バーのファイル管理のアイコンの右側に Dropboxのアイコンが表示されます。

このアイコンからDropboxに保存されたファイ ルの管理ができます。

#### マニュアル権限(管理2):... <u>\_</u>7 . ファイル 管理 ファイル名 検索 Ŵ ファイル名 日付 🔺 サイズ 🗆 図面.pdf 👤 システム管理者:マニュアル... Dropboxファイル<sup>會</sup> 検索 m ファイル名 ファイル名 日付 🔺 サイズ 図面.pdf 2025/03/25 358.06KB

### ファイルの検索

ナビゲーションバーのDropboxファイル管理のアイ コンから保存されたファイルが確認できます。 バーコードやファイル名から検索を行ってください。

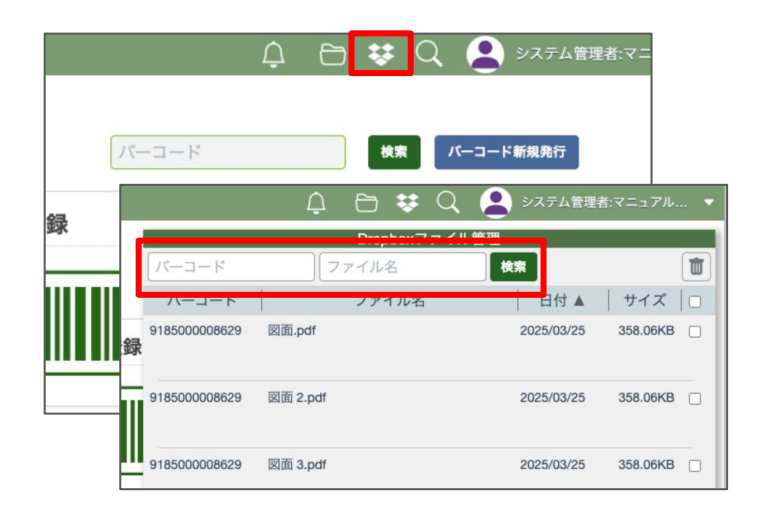

### ファイルの削除

添付したファイルを削除するときは、ファイル管理 の画面から削除したいファイルにカーソルを合わせ 「ファイルを削除」ボタンを押してください。 確認のダイアログが表示されますので問題なけれ ば「削除」ボタンを押します。

🛆 🕒 😻 📿 🔎 システム管理者:マニ Dropboyファイル管理 检索 m 日付 🔺 🛛 サイズ 🗖 バーコード ファイル名 9185000008629 2025/03/2 **【案件登録** # Drophoxへ移動 のメッセージへ移動 @ ファイルを削除 358.06KB 9185000008629 図面 2 ndt 2025/03/25 185000008629 図面 3.pdf 2025/03/25 358.06KB -覧 添付ファイルの削除 ファイルを削除するとチャットのメッセージも削除されます。よろしいで すか? キャンセル

エムネットくらうどから削除したファイルはDropbox 上でも削除されます。

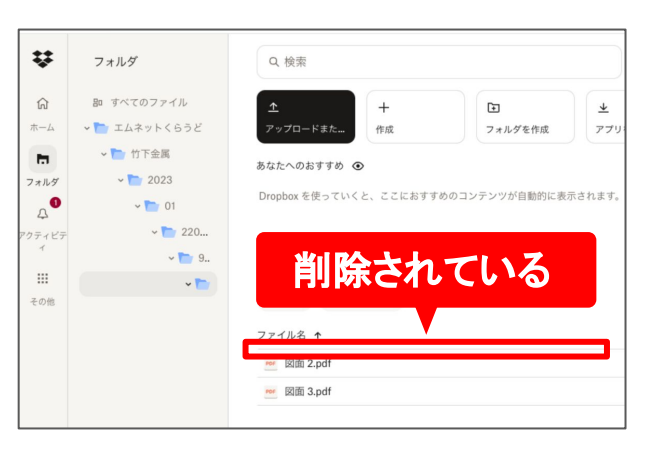

チャットの画面から添付したファイルを削除する場合は、メッセージ削除のダイアログに「Dropboxから添付ファイルを削除する」というチェックボックスが表示されます。

メッセージと共に添付ファイルも削除する場合は チェックを入れてから削除を行ってください。

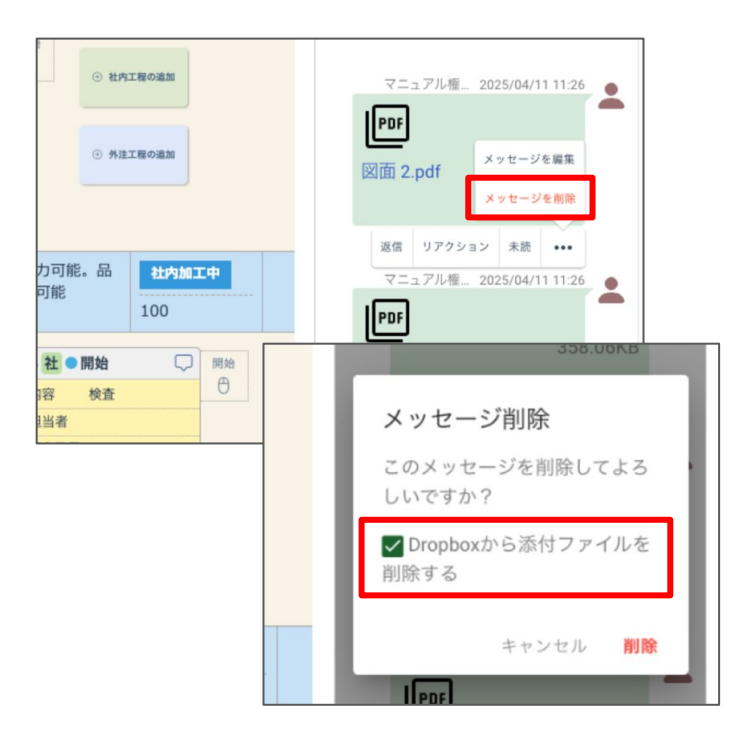

### ご注意

エムネットくらうど上で案件を削除した場合は Dropbox上のファイルは削除されません。 削除したいファイルはファイル管理画面から個別に削除を行う必要があります。

### ご注意

#### Dropbox側でファイルを削除した場合

Dropboxからファイルを削除した場合、エムネットくらうどからそのファイルを開くと「このアイテムは削除されています」と表示されます。

#### Dropbox側でファイルの名前変更や移動を行った場合

Dropboxからファイルの名前変更や移動を行った場合は、エムネットくらうどからそのファイルを開くことができます。

#### Dropbox側でファイルを削除して再作成した場合

Dropboxからファイルを削除して、同じ名前のファイルを作成した場合は、エムネットくらうどからは連携が切れて「このアイテムは削除されています」と表示されます。

# フォルダ連携

### フォルダの自動作成

Dropbox連携を行うと、案件登録時に 「フォルダ連携」の項目にチェックボックス が表示されます。

チェックを入れると、自動的にDropboxに フォルダが作成されます。フォルダは一定 のルールに従い作成されるので、フォルダ 管理が楽にできるようになります。

また、この「フォルダ連携」にチェックを入 れなくてもチャットにファイルを添付すると 自動的にDropboxにフォルダが作成され ます。

| 基本項目              | 基本項目                                                                                                    |                                                         |                                                   |                                  |                                |         |
|-------------------|----------------------------------------------------------------------------------------------------|---------------------------------------------------------|---------------------------------------------------|----------------------------------|--------------------------------|---------|
| 個別品目              | <社内情報>                                                                                                    |                                                         |                                                   |                                  |                                |         |
|                   | 社内管理番号                                                                                                    | 社内管理番号                                                  |                                                   |                                  |                                |         |
| 保存                | 営業担当者                                                                                                    | 営業担当者 +                                                 |                                                   |                                  |                                |         |
| 社内管理番号            | <顧客情報>                                                                                                    |                                                         |                                                   |                                  |                                |         |
| パーコード番号           | 顧客発注番号                                                                                                    | 顧客発注番号                                                  |                                                   |                                  |                                |         |
|                   | 顧客名                                                                                                    | 山田工業 様 +                                                |                                                   |                                  |                                |         |
| 現在状況              | ご担当者                                                                                                    | ご担当者 様・                                                 | 時期を個別品目へ                                          | <u>,</u>                         |                                |         |
| カテゴリー             | ◎注日                                                                                                    | 受注日 181 一祐                                              | <b>374.04</b>                                     |                                  |                                |         |
| カテゴリー             | T H+                                                                                                    |                                                         | キートフ                                              |                                  |                                |         |
|                   | ナエツクを                                                                                                    | :人れ C保                                                  | 仔9る                                               |                                  |                                |         |
| 生外パーコー            |                                                                                                    |                                                         |                                                   |                                  |                                |         |
| 四面番号              | 注釈                                                                                                    | 注釈                                                      |                                                   |                                  |                                |         |
|                   | 非表示                                                                                                    | ]                                                       |                                                   |                                  |                                |         |
| 品名                | (Decolor) Will >                                                                                                    |                                                         |                                                   |                                  |                                |         |
|                   | < DrooDox 連携 >                                                                                                    |                                                         |                                                   |                                  |                                |         |
| 単価                | CDroobox連携>                                                                                                    |                                                         |                                                   |                                  |                                |         |
| 単価                | フォルダ連携                                                                                                    | 2                                                       |                                                   | 保存                               |                                |         |
| ¥ <b>6</b>        | ▼0700002歳(男) フォルグ連携 ○ ○ <p< td=""><td>フォルダ<br/>胞 すべてのファイル<br/>● エムネットくらうど<br/>→ 山田工業<br/>→ 竹下会属</td><td>Q. 検索<br/>ユ<br/>アップロードま<br/>あなたへのあす I<br/>Dropbax を使っ</td><td>949<br/>中点<br/>下か ③<br/>ていくと、ここにおすす</td><td>こ<br/>フォルダを作成<br/>めのコンテンツが自動的に表示</td><td>サアフ</td></p<> | フォルダ<br>胞 すべてのファイル<br>● エムネットくらうど<br>→ 山田工業<br>→ 竹下会属   | Q. 検索<br>ユ<br>アップロードま<br>あなたへのあす I<br>Dropbax を使っ | 949<br>中点<br>下か ③<br>ていくと、ここにおすす | こ<br>フォルダを作成<br>めのコンテンツが自動的に表示 | サアフ     |
| **<br><b>自動</b> 的 | マオルダ連邦<br>マオルダ連邦<br>()<br>マオル<br>()<br>()<br>マオル<br>()<br>()<br>()<br>()<br>()<br>()<br>()<br>()<br>()<br>()                                                                                                    | フォルダ<br>Per すべてのファイル<br>・ エムネットくらうど<br>・ 山田工業<br>・ 竹下金属 | <ul> <li>Q. 検索</li> <li></li></ul>                |                                  | こ<br>フォルダを作成<br>あのコンテンツが自動的に表示 | ▶<br>アフ |

作成されるフォルダのルール

ルートフォルダ / 顧客名 / 年 / 月 / 社内管理番号 / バーコード番号 / チャット添付ファイル

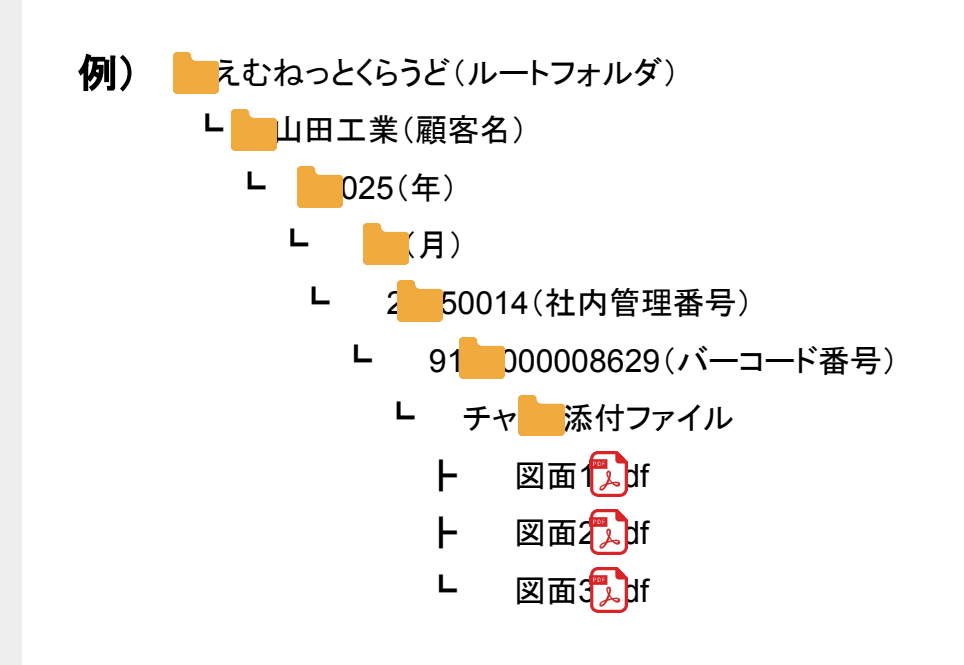

## ヒント/補足

エムネットくらうど上(案件一覧・工程一覧から編集した時とインポートで書き換えた時)で社内管理番号 や顧客名を変更した場合、Dropbox上のフォルダ名も追従するかたちで自動的に変更されます。 ただしDropbox上でフォルダ名を変更したりディレクトリの構造を変更しても、エムネットくらうどには反映 されません。エムネットくらうど上で添付ファイルのリンク切れなどが発生する場合がありますので Dropbox内のファイルは慎重に取り扱っていただくようお願いいたします。

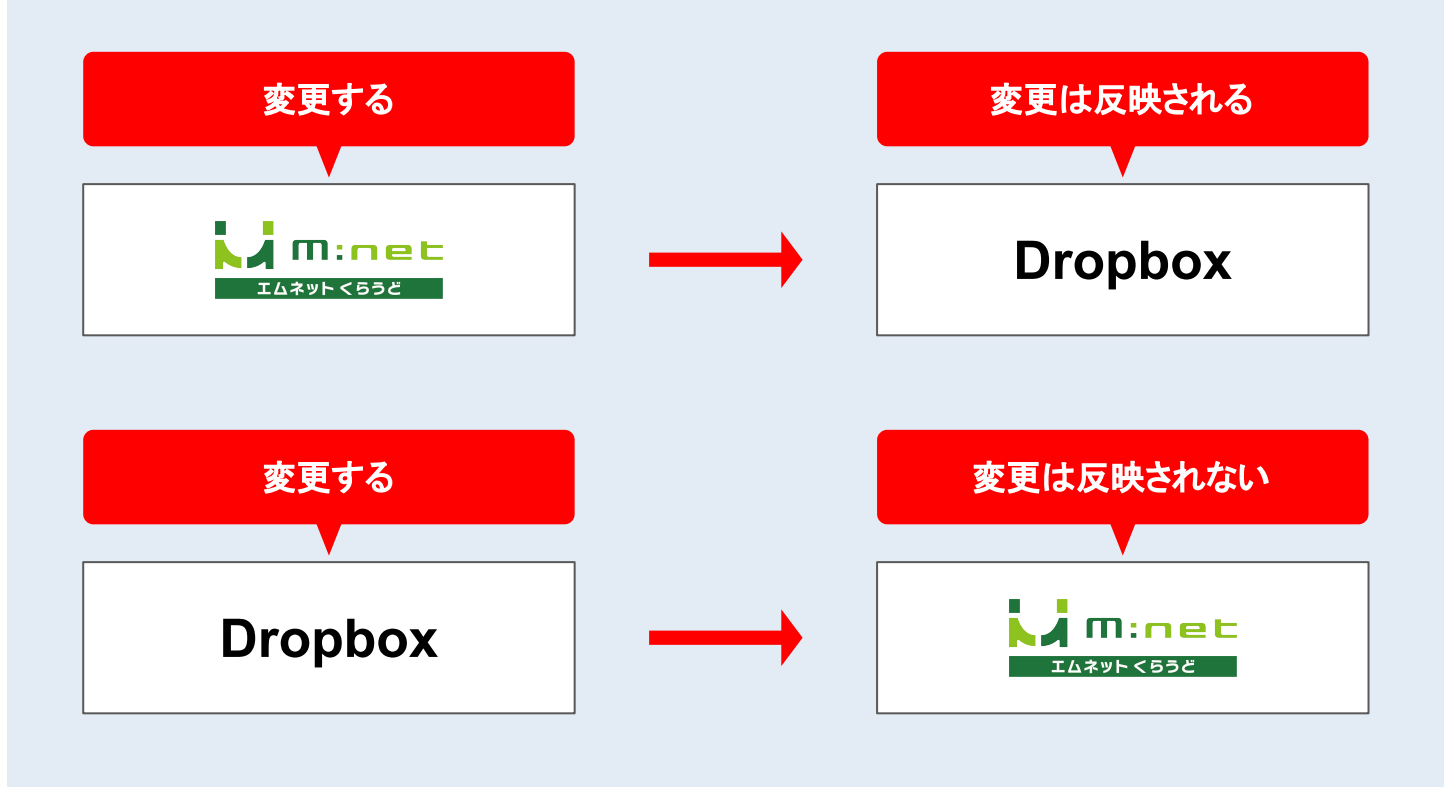

## 案件登録、工程一覧、 ファイル管理の画面から Dropboxを開く

Dropbox連携を行うと案件登録、工程一覧、ファイ ル管理の画面からDropboxへのリンクが表示さ れ、スムーズにその案件や工程に関するファイル を確認することができます。

#### 案件登録

| 社内管理番号         | 「類音同報/                                                 |            |
|----------------|--------------------------------------------------------|------------|
| 22050014-demo  | 顧客発注番号                                                 |            |
| バーコード番号        | 研究点 从工人员 祥                                             |            |
| 9185000008629  | 飘谷石 门下壶属 惊 +                                           |            |
| 現在状況           | ご担当者 竹下 様 +                                            |            |
| 外注加工中          | 受注日 2025/03/10 一括納期 2025/02/20                         |            |
| カテゴリー1         |                                                        |            |
| 未選択            | リンクデータ まこ                                              |            |
| カテゴリー2         | 55555-5<br>A                                           |            |
|                | 備考                                                     |            |
| 社外バーコード        |                                                        |            |
| 國商業長           | 注釈 ああああ                                                |            |
| c. ini tot ini | 非表示                                                    |            |
| 品名             | <droobox連携></droobox連携>                                |            |
| シャフト           |                                                        | _          |
| 単価             | フォルダ連携 🔤 🛛 🕫                                           | 連携         |
|                | Dropboxリンク https://www.dropbox.com/scl/fo/70q94pm03c93 |            |
| 数量             | 4eddpbhe3/ABmTGlupLdGjQLKEdLro3MM?                     |            |
| 150            | rlkey=9x2n915ytjtzs1h04p8mdjq2l&dl=0                   |            |
| 最終納期           | \$ 表示                                                  |            |
| 2025/03/23     |                                                        | <b>*</b> * |

#### 工程一覧

|      |                                |            |                |    |                 |                         |              | Ĺ              | Ĵ           | 6    | <b>\$</b> Q | -   | ) <i>27</i> | ステム管理者:マニュアル                  |
|------|--------------------------------|------------|----------------|----|-----------------|-------------------------|--------------|----------------|-------------|------|-------------|-----|-------------|-------------------------------|
| 程を隠  | す 完了工程を隠す                      |            | 抵操作 〜          |    |                 |                         |              |                |             |      | <i>t</i>    | んたん | 242         | >                             |
| 社内エ  | 程 🗆 外注工程 🛛                     | □ 納品       | □ 全て派          | 鈱  | <b>完</b> 了      |                         |              |                |             |      |             |     |             |                               |
|      | △社内管理番号<br>/ △バーコード            | △顧客        | 8<br>5         |    |                 | 終納期<br>工程納期             | A.2.5        | ハウ             |             |      | △現在状況       | 2   | C           |                               |
|      | 22050014-demo                  | 竹下金        | 国様             |    | 25              | /03/23                  | メモク          | の記載が           | 可能          |      | 外注加工        | ŧ   |             | 納期超過!!                        |
| 0    | 918500008629                   | シャフ        | F              |    | 25/             | /03/23                  |              |                |             |      | 150         |     | ₽           | 作業登録へ移動                       |
|      | 22050014-demo<br>9185000008636 | 竹下金<br>駆動ギ | 国 様<br>ア       |    | <b>25</b> , 25, | <b>/03/24</b><br>/03/24 | 200文<br>名100 | (字まで)<br>)文字まう | 入力可能<br>で可能 | e. 品 | 社内加工<br>100 | ŧ   |             | 社内管理 22050014-dem<br>番号<br>製香 |
| 1社(  | 完了 📿                           | 2社 0]      | 明始             | 開始 | 3社(             | 開始                      |              | 開始             | 4 社         | ●開始  | Q           | 開始  |             | 7*/17                         |
| 为容   | 加工D                            | 内容         | ШIE            | θ  | 内容              | 加工F                     |              | θ              | 内容          | 検査   |             | θ   |             | リンク                           |
| 目当者  | 半沢                             | 担当者        | 黑崎             |    | 担当者             |                         |              |                | 担当者         |      |             |     | - 1         | ∧° −⊐−ト° 9185000008638        |
| 現在数量 | 2                              | 現在数量       |                |    | 現在数             | E.                      |              |                | 現在数         | 2    |             |     | - 1         | 品番                            |
| 防期   | 2025/03/25                     | 納期         | 2025/03/24     |    | 納期              | 2025/03/2               | 5            |                | 納期          | 2025 | /03/27      |     | - 1         | フォルダ                          |
| 167H | 2022/06/20                     | 完了日        | 未完了<br>⑥ 工程の終了 |    | 完了日             | 未完了<br>③ 工程             | の終了          |                | 光了日         | 未完   | 「<br>工程の終了  |     | - 1         | 個別品番<br>リンク                   |
|      |                                |            |                |    |                 |                         |              |                |             |      |             |     |             | 社外<br>パーコード                   |
|      | ATRONN                         |            |                |    |                 |                         |              |                |             |      |             |     | - 1         | 図面番号                          |
|      |                                |            |                |    |                 |                         |              |                |             |      |             |     |             | 単価                            |
|      |                                |            |                |    |                 |                         |              |                |             |      |             |     |             | 数量 100                        |
| • 1  | は工程の追加                         |            |                |    |                 |                         |              |                |             |      |             |     | - 1         | 現在状況 社内加工中                    |
| A    |                                |            |                |    |                 |                         |              |                | _           |      |             |     |             | TRAC AT ID D & T ID.          |

#### ファイル管理

|     |       |               | Ç        | 🗗 😻 Q                     | 、 😩 システム管理              | 理者:マニュアル               |   |
|-----|-------|---------------|----------|---------------------------|-------------------------|------------------------|---|
| ·番号 | △品名   | パーコード         | 7        | <b>Dropboxファイ</b><br>アイル名 | ル管理<br>検索               | [1                     | Ť |
| 629 | シャフト  | バーコード         |          | ファイル名                     | 日付▲                     | サイズ  (                 |   |
| 636 | 駆動ギア  | 9185000010134 | 図面 1.pdf | ♥ Dropboxへ移動              | 2025/03/25<br>ジメッセージへ移動 | 358.06KB (<br><b> </b> | 余 |
| 643 | 成型品A  | 9185000010134 | 図面 3.pdf |                           | 2025/03/25              | 358.06KB (             |   |
| 612 | テスト品A | 9185000010134 | 図面 2.pdf |                           | 2025/03/25              | 358.06KB               | - |
| 134 |       |               |          |                           |                         |                        |   |

### FAQ

#### Dropbox上でフォルダ名を変更するとどうなりますか?

Dropbox上でフォルダ名を変更してもエムネットくらうど上の社内管理番号や顧客名などには反映されません。

# エムネットくらうどで案件や工程を削除するとチャットに添付されていたファイルはどうなりますか?

案件や工程を削除してもDropbox上に保存されていたファイルは削除されません。削除する場合は ファイル管理から手作業で削除してください。

#### スマートフォンやタブレットでも利用できますか?

利用できます。Dropboxアプリをインストールしておくことで、アプリでフォルダや添付ファイルを表示 することができます。

# すでにDropboxを利用しています。エムネットくらうど用に登録し直す必要はありますか?

ご利用中のDropboxアカウントと連携できますので、登録し直す必要はありません。

#### すでに保存しているフォルダをエムネットくらうどとリンクすることはできま すか?

リンクすることができます。詳しくは弊社サポートまでお問い合わせください。

#### GoogleドライブやOneDrive、ファイルサーバーには対応していますか?

Dropbox以外のサービスやファイルサーバーには対応していません。

#### Dropbox連携すると、それまでに添付したファイルはどうなりますか?

連携前に添付したファイルはナビゲーションバーの (フロンダアイコン)やチャット画面から確認できます。

#### どんなファイルが添付できますか?

画像やPDF、CAD、エクセル、ワードなど、ファイルの種類に制限はありません。 ただし、1ファイルあたり100MBが上限になります。 上限を超えるファイルはエムネットくらうどからは添付できませんが、Dropboxに直接アップロードす ることができます。 ルールに沿ったフォルダ内にアップロードすることで、エムネットくらうどからフォルダを開いて確認す

ることができます。

#### Dropboxのセキュリティが心配です。

Dropboxのセキュリティページをご覧ください。 (<u>https://www.dropbox.com/ja/business/trust/security</u>) Dropboxは2021年時点で総ユーザー数が6億人以上と言われています。 ご心配されるセキュリティと連携による利便性を総合的にご判断ください。

#### 「Dropbox連携 初期設定」が表示されません。

システム管理者権限のユーザーでログインしてください。 システム管理者権限は2024年8月22日に追加された権限のため、それまでにご契約いただいたお 客様には設定されていない場合があります。 詳しくは弊社サポートまでお問い合わせください。

#### インポートやかんたん登録で Dropboxのフォルダは作成されますか?

インポートやかんたん登録など、案件登録画面以外ではフォルダは作成されません。

今後のアップデートで改善を検討しています。

なお、チャットでファイルを添付するとフォルダは自動的に作成されます。

5

# 作業一括登録画面の変更 (オプション機能をご利用の方)

「作業一括登録」とは作業登録を行いたい案件のバーコード番号を まとめて読み込むだけで一括で登録できる機能です。

# アップデートの概要

作業一括登録の画面のデザインが変更になりました。

これまでは社内管理番号またはバーコード番号を登録したあと、登録の作業を行う手順になっていました が、アップデート後の画面では、社内管理番号やバーコード番号を確認しながら作業の登録が行えるよう になりました。

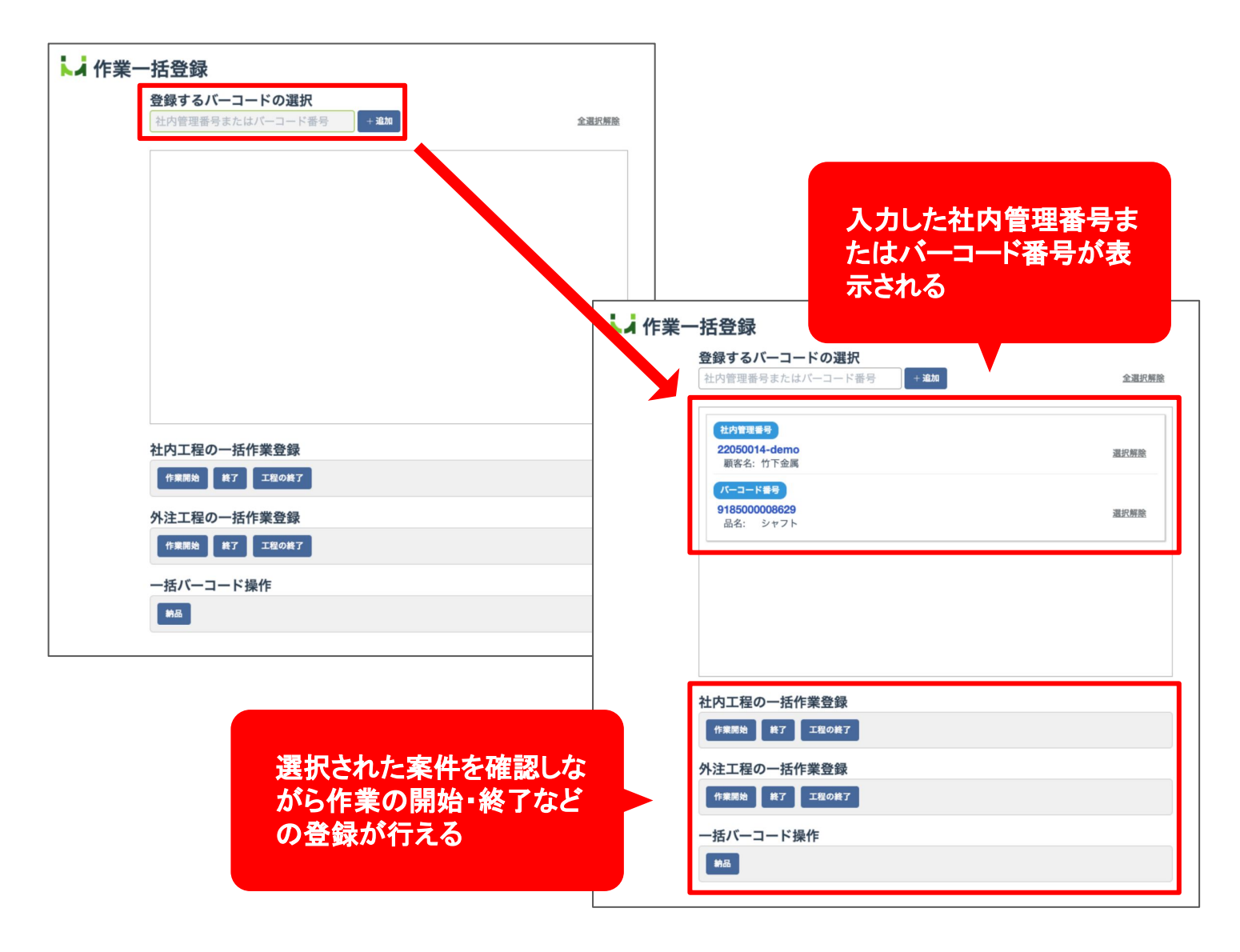

# 新旧画面の比較

#### 旧画面

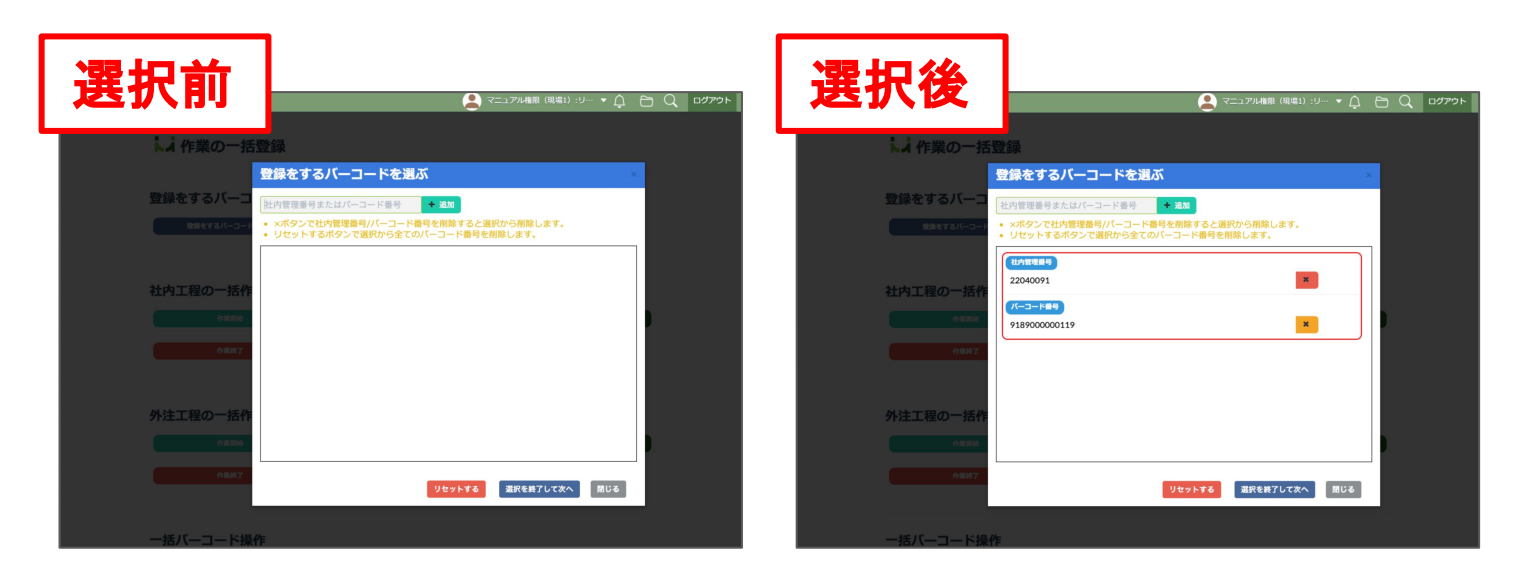

#### 新画面

| 選択前                                                                                           |                                                |
|-----------------------------------------------------------------------------------------------|------------------------------------------------|
| 登録する/(ーコードの選択         主体         全選邦新聞           と内容理想句または/(ーコード部句)         ・品体         全選邦新聞 |                                                |
|                                                                                               | (日が日日 日本)     2000014-6emo     東京・17下会演     東京 |
|                                                                                               | 【1                                             |
|                                                                                               |                                                |
|                                                                                               |                                                |
| 社内工程の一括作業登録<br>の#### #7 2150#7                                                                | 社内工程の一括作案登録<br>の展現版 単7 1280年7                  |
| 外注工程の一括作業登録<br>の意味 II7 工程のAT7                                                                 | 外注工程の→括作業登録<br>の展開 直7 1280歳7                   |
|                                                                                               | - 援バーコード操作                                     |
|                                                                                               |                                                |